## PELAN PENGAJARAN DAN PANDUAN PENGGUNA

## WEB PORTAL VSP

**Prepared For:** 

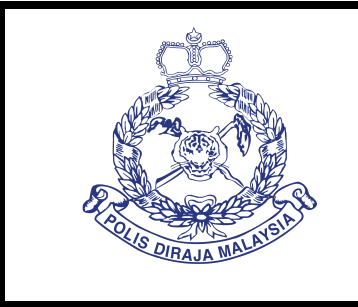

POLIS DIRAJA MALAYSIA Jabatan Logistik (Teknologi Maklumat), Ibu Pejabat Polis DiRaja Malaysia, Bukit Aman, 50560, Kuala Lumpur

## PERKHIDMATAN PENYELENGGARAAN SECARA PREVENTIVE DAN CORRECTIVE KEPADA PERALATAN DAN PERISIAN SISTEM VOLUNTEER SMARTPHONE PATROL (VSP) UNTUK POLIS DIRAJA MALAYSIA (PDRM)

PDRM/PER/T6/BA(01)/09/2021

**Prepared By:** 

RSIDUWER SDN BHD

VERSIDUWER SDN BHD (1180544-H) NW-03A-08 COVA SQUARE (SOHO), JALAN TEKNOLOGI KOTA DAMANSARA, PJU 5, 47810 PETALING JAYA, SELANGOR.

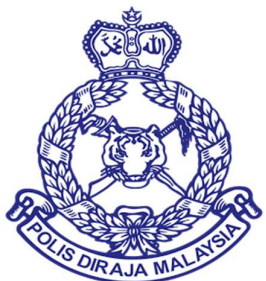

# MANUAL PENGGUNA VOLUNTEER SMARTPHONE PATROL (VSP)

# **MODUL 1 WEB PORTAL VSP – LOG MASUK & LOG KELUAR**

DOKUMEN INI TERHAD UNTUK KEGUNAAN DAN KEPUNYAAN POLIS DIRAJA MALAYSIA. IANYA TIDAK BOLEH DIGUNAKAN, DICETAK SEMULA ATAU DIGUNAKAN TANPA KEBENARAN DARIPADA POLIS DIRAJA MALAYSIA.

#### MANUAL PENGGUNA

# ISI KANDUNGAN

| 1.0 | LOG MASUK KE DALAM SISTEM VSP | 2 |
|-----|-------------------------------|---|
| 2.0 | LOG KELUAR DARI SISTEM VSP    | 4 |

MANUAL PENGGUNA

## 1.0 LOG MASUK KE DALAM SISTEM VSP

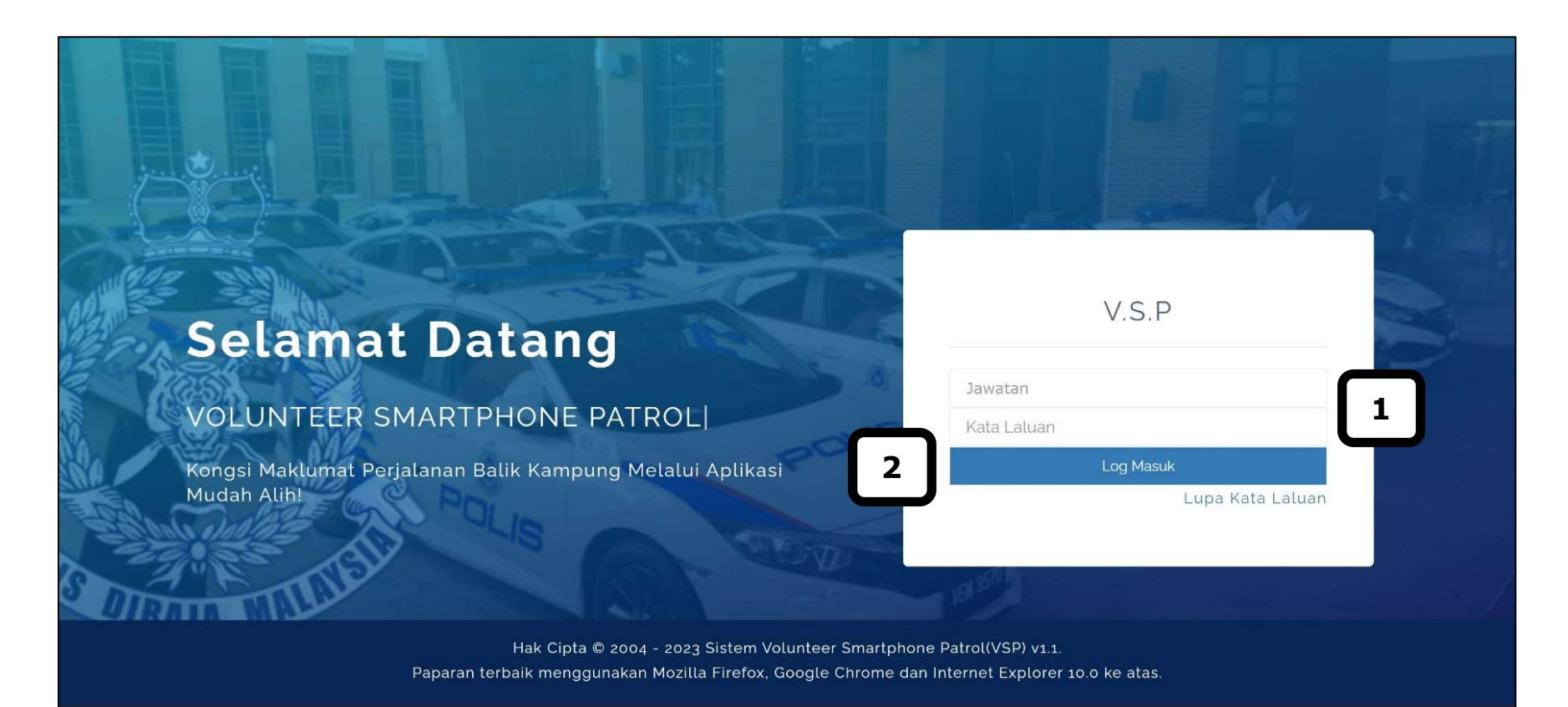

## Sila ikuti langkah-langkah berikut:

- **1.** Masukkan **Jawatan** dan **Kata Laluan** ke dalam ruangan yang disediakan.
- 2. Klik butang Log Masuk untuk masuk ke dalam Sistem VSP.

## 2.0 LOG KELUAR DARI SISTEM VSP

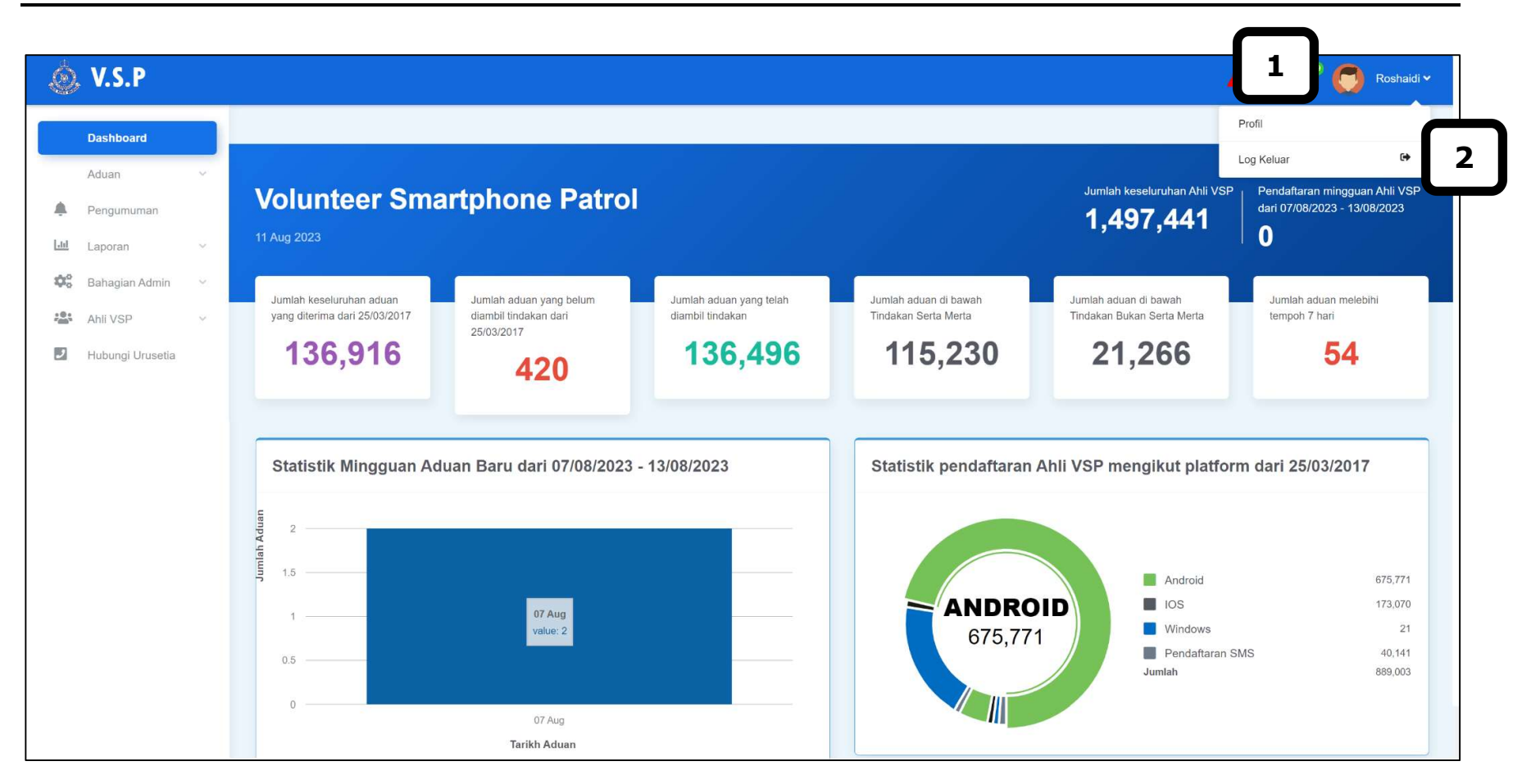

MANUAL PENGGUNA

## Sila ikuti langkah-langkah berikut:

- **1.** Klik pada **Jawatan** dan profil pengguna akan dipaparkan
- 2. Klik butang Log Keluar dan anda akan keluar dari Sistem VSP

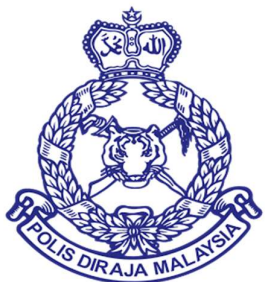

# MANUAL PENGGUNA VOLUNTEER SMARTPHONE PATROL (VSP)

# **MODUL 2 WEB PORTAL VSP – ADUAN > ADUAN BARU**

DOKUMEN INI TERHAD UNTUK KEGUNAAN DAN KEPUNYAAN POLIS DIRAJA MALAYSIA. IANYA TIDAK BOLEH DIGUNAKAN, DICETAK SEMULA ATAU DIGUNAKAN TANPA KEBENARAN DARIPADA POLIS DIRAJA MALAYSIA.

# ISI KANDUNGAN

| 1.0 | SENARAI ADUAN YANG DIAMBIL TINDAKAN | 2 |
|-----|-------------------------------------|---|
|-----|-------------------------------------|---|

## 1.0 SENARAI ADUAN YANG DIAMBIL TINDAKAN

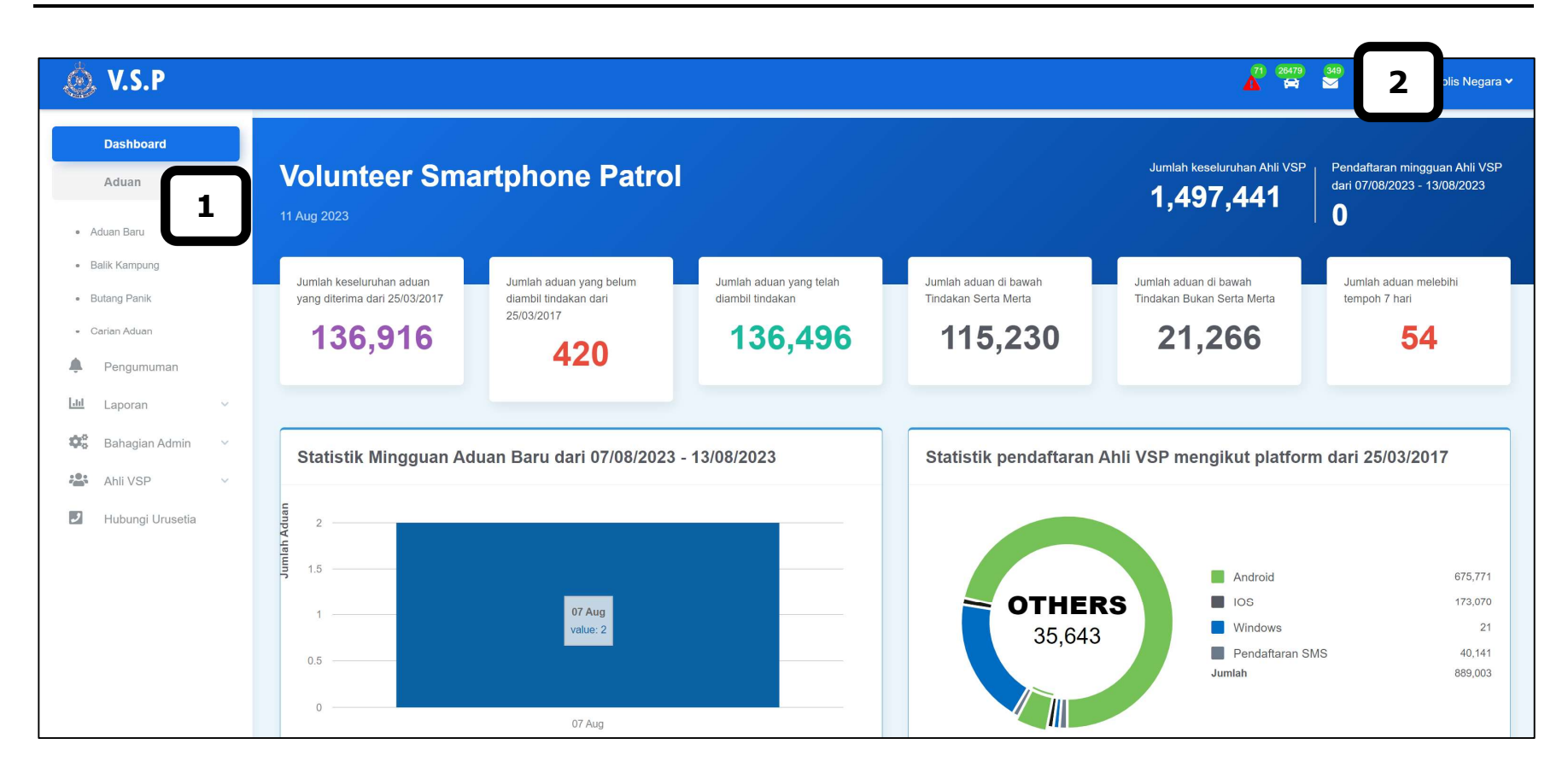

### Sila ikuti langkah-langkah berikut:

**1.** Klik pada menu **Aduan – Aduan Baru**.

**2.** Pengguna juga boleh klik pada ikon untuk memaparkan **Senarai Aduan** yang diterima melalui notifikasi di bahagian atas sebelah

kanan.

| Aduan Baru                                                   | 3                                                                                            |                                                                                                    |                                                                                         |                                                                                        |                                                                                                    |                         |
|--------------------------------------------------------------|----------------------------------------------------------------------------------------------|----------------------------------------------------------------------------------------------------|-----------------------------------------------------------------------------------------|----------------------------------------------------------------------------------------|----------------------------------------------------------------------------------------------------|-------------------------|
|                                                              |                                                                                              | Pengumuman dari Pegawai                                                                                                    | VSP (Bukit Aman)                                                                        |                                                                                        |                                                                                                    | Masa                    |
| SILA AMBIL PERHATIAN. E<br>PIHAK PENGADU: BUTIRA             | ERKENAAN SEMBOYAN BERTARIKH 15 NOV 2<br>N NO. TELEFON PENGADU SILA BERHUBUNG                 | 021, NHA: KPN 172/5/16 ADALAH DIRUJUK. BAGI KES-KES TEI<br>DENGAN URUSETIA VSP DI TALIAN 03-22663441. TINDAKAN                                                                                                    | RPILIH / MERIT YANG MEMPUNYAI KEJAYAAN ATAS<br>YANG TELAH DIAMBIL UNTUK MEMAKLUMKAN KEP | S MAKLUMAT YANG DITERIMA HENDAKLAH DIMAKLU<br>PADA PENGADU HENDAKLAH DIKEMASKINI DALAM | UMKAN KEPADA<br>SISTEM VSP                                                                                              | 23/11/2021 09:06:59 AM  |
| [URUSETIA 2]<br>SEMUA ADUAN TINDAKAN<br>DENGAN ADUAN. KEMASI | I SERTA-MERTA HENDAKAN DIAMBIL TINDAKA<br>KINI DALAM "HASIL TINDAKAN' (SISTEM VSP) S         | N OLEH BILIK GERAKAN KONTINJEN MASING-MASING TANPA<br>SEKIRANYA ADUAN TELAH DIAMBIL TINDAKAN. MAKLUM BALS                                                                                                    | A GAGAL. BAGI ADUAN BUKAN SERTA MERTA, JPJł<br>S KEPADA PENGANTAR PERKEMBANGAN ADUAN ł  | KK KONTINJEN PASTIKAN HANTAR KE JABATAN YAN<br>KEPADA PENGADU. TERIMA KASIH.           | NG BERKAITAN                                                                                                    | 10/11/2022 08:49:39 AM  |
| [KETUA POLIS NEGARA]                                         |                                                                                              |                                                                                                    |                                                                                         |                                                                                        |                                                                                                    | 08/07/2023 11:57:39 AM  |
| [KETUA POLIS NEGARA]<br>test uat                             |                                                                                              |                                                                                                    |                                                                                         |                                                                                        |                                                                                                    | 14/07/2023 11:17:40 AM  |
|                                                              |                                                                                              |                                                                                                    |                                                                                         |                                                                                        |                                                                                                    |                         |
| <b>349</b> rekod                                             |                                                                                              |                                                                                                    |                                                                                         |                                                                                        |                                                                                                    | Entries per page : 10 🗸 |
| (*)                                                          | Rujukan                                                                                      | Mesej Aduan                                                                                                    | Tindakan                                                                                | Hasil Tindakan                                                                         | Balas ke Penghantar                                                                                                    | Senarai Tindakan        |
| 4                                                            | Jul 26 2023 17:28:55<br>SL00056971M<br>80910129 :<br>JONGFOO<br>Maklumat Penghantar<br>[215] | Try test<br>GPS Kejadian : Latitude =<br>3.07671521432962   Logitude =<br>101.610471457243<br>GPS Diambil : Latitude = 3.0772098  <br>Logitude = 101.6113626<br>Alamat : Shell, Bandar Sunway, 46150<br>Petaling Jaya, Selangor, Malaysia<br>Diterima : 15 hari 18 jam 18 minit yan<br>lalu | g                                                                                       | [IPK BUKIT AMAN :<br>KETUA POLIS<br>NEGARA]<br>[01 Aug 2023<br>12:03:03]               | POLISSEL: Terima<br>Kasih kerana<br>menghantar<br>maklumat melalui<br>Apps VSP. Rujukan<br>penghantaran:<br>SL00056971M | [ Ambil Tindakan ]      |

- **3.** Halaman skrin senarai **Aduan Baru** akan dipaparkan.
- **4.** Klik pada **Maklumat Penghantar** untuk melihat maklumat dan sejarah aduan bagi pengadu tersebut.

| Makiumat peng    | hantar Sejarah aduar | 8         |              |
|------------------|----------------------|-----------|--------------|
| Malumat Penghant | ar:                  |           |              |
| Nama:            | JONGFOO SHEE         | No. Ahli: | 80910129     |
| lo. Telefon:     | 60129820914          |           |              |
| lamat:           | Shah Alam Seksyen U  | J13 xxxx  |              |
|                  |                      |           |              |
| Info Pengguna    | Tarikh               |           | Nama Pegawai |

- **5.** Tab **Maklumat Penghantar** akan dipaparkan.
- **6.** Tanda pada kekotak **Senarai Hitam Penghantar** sekiranya pengguna ingin menyenarai hitam kan pengadu dari sistem VSP.
- **7.** Klik pada butang **Simpan** untuk menyimpan perubahan yang telah dibuat.

**8.** Klik pada tab **Sejarah Aduan** untuk melihat sejarah aduan bagi pengadu tersebut.

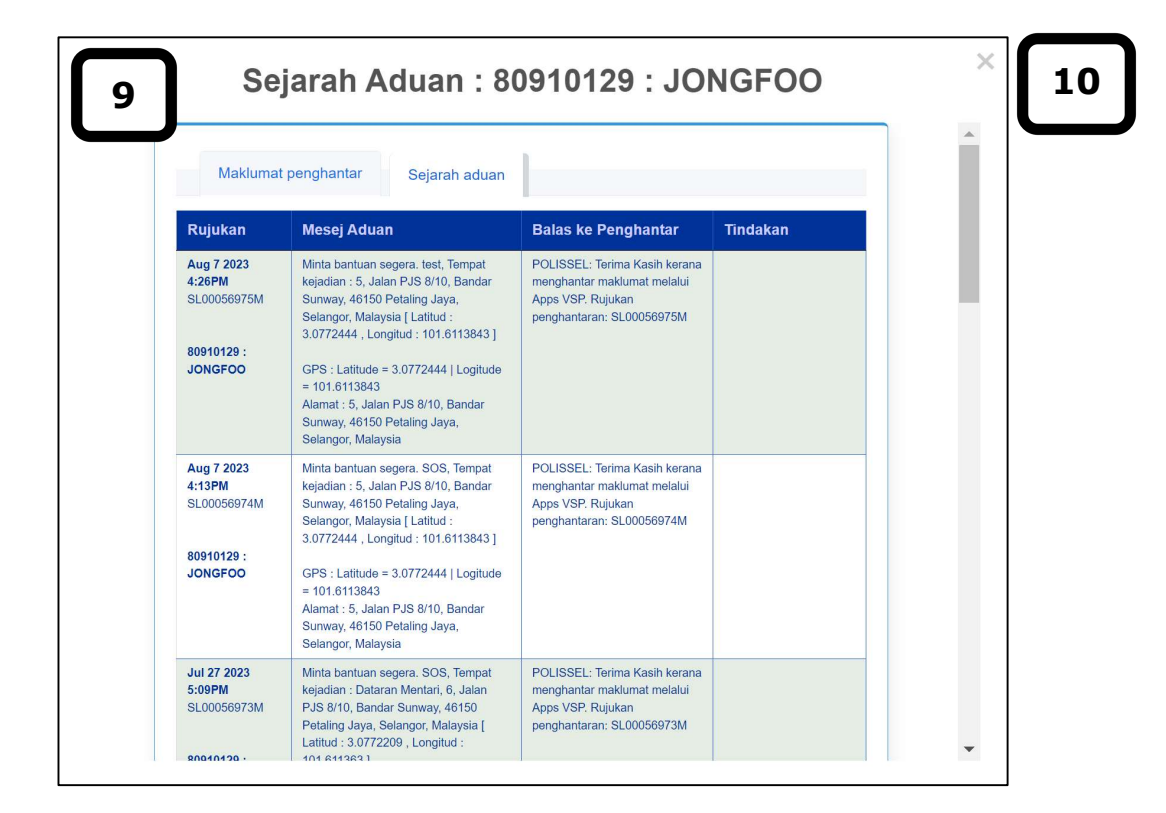

**9.** Tab **Sejarah Aduan** akan dipaparkan.

**10.** Klik pada ikon × untuk tutupkan skrin dan skrin akan kembali pada halaman senarai Aduan Baru seperti berikut.

| Aduan Baru                                                           |                                                                                              |                                                                                                    |                                                                             |                                                                                       |                                                                                                    |                         |
|----------------------------------------------------------------------|----------------------------------------------------------------------------------------------|----------------------------------------------------------------------------------------------------|-----------------------------------------------------------------------------|---------------------------------------------------------------------------------------|----------------------------------------------------------------------------------------------------|-------------------------|
|                                                                      |                                                                                              | Pengumuman dari Pegawai VSP (Bu                                                                                                    | ukit Aman)                                                                  |                                                                                       |                                                                                                    | Masa                    |
| [URUS SETIA 5]<br>SILA AMBIL PERHATIAN. BE<br>PIHAK PENGADU. BUTIRAT | ERKENAAN SEMBOYAN BERTARIKH 15 NOV 2<br>N NO. TELEFON PENGADU SILA BERHUBUNG                 | 021, NHA: KPN 172/5/16 ADALAH DIRUJUK. BAGI KES-KES TERPILIH /<br>DENGAN URUSETIA VSP DI TALIAN 03-22663441. TINDAKAN YANG T                                                                                                    | / MERIT YANG MEMPUNYAI KEJAYAAN ATAS<br>'ELAH DIAMBIL UNTUK MEMAKLUMKAN KEP | : MAKLUMAT YANG DITERIMA HENDAKLAH DIMAKL<br>PADA PENGADU HENDAKLAH DIKEMASKINI DALAM | UMKAN KEPADA<br>I SISTEM VSP                                                                                            | 23/11/2021 09:06:59 AM  |
| [URUSETIA 2]<br>SEMUA ADUAN TINDAKAN<br>DENGAN ADUAN, KEMASK         | SERTA-MERTA HENDAKAN DIAMBIL TINDAKA<br>(INI DALAM "HASIL TINDAKAN' (SISTEM VSP) S           | N OLEH BILIK GERAKAN KONTINJEN MASING-MASING TANPA GAGA<br>SEKIRANYA ADUAN TELAH DIAMBIL TINDAKAN. MAKLUM BALS KEPAT                                                                                                    | L. BAGI ADUAN BUKAN SERTA MERTA, JPJK<br>DA PENGANTAR PERKEMBANGAN ADUAN K  | KK KONTINJEN PASTIKAN HANTAR KE JABATAN YA<br>EPADA PENGADU. TERIMA KASIH             | NG BERKAITAN                                                                                                    | 10/11/2022 08:49:39 AM  |
| [KETUA POLIS NEGARA]                                                 |                                                                                              |                                                                                                    |                                                                             |                                                                                       |                                                                                                    | 08/07/2023 11:57:39 AM  |
| KETUA POLIS NEGARA]<br>est uat                                       |                                                                                              |                                                                                                    |                                                                             |                                                                                       |                                                                                                    | 14/07/2023 11:17:40 AM  |
| 3 <b>49</b> rekod                                                    | Rujukan                                                                                      | Mesej Aduan                                                                                                    | Tindakan                                                                    | Hasil Tindakan                                                                        | Balas ke Penghantar                                                                                                    | Entries per page : 10 🗸 |
|                                                                      | Jul 26 2023 17:28:55<br>SL00056971M<br>80910129 :<br>JONGFOO<br>Maklumat Penghantar<br>[215] | Try test<br>GPS Kejadian : Latitude =<br>3.07671521432962   Logitude =<br>101.610471457243<br>GPS Diambil : Latitude = 3.0772098  <br>Logitude = 101.6113626<br>Alamat : Shell, Bandar Sunway, 46150<br>Petaling Jaya, Selangor, Malaysia<br>Diterima : 15 hari 18 jam 18 minit yang<br>lalu |                                                                             | [IPK BUKIT AMAN :<br>KETUA POLIS<br>NEGARA]<br>[01 Aug 2023<br>12:03:03]              | POLISSEL: Terima<br>Kasih kerana<br>menghantar<br>maklumat melalui<br>Apps VSP. Rujukan<br>penghantaran:<br>SL00056971M | [ Ambil Tindakan ]      |

### Nota:

- Sekiranya ikon memaparkan seperti berikut, ia menunjukkan aduan tersebut belum diambil tindakan.
- 🗟 Sekiranya ikon memaparkan seperti berikut, ia menunjukkan aduan tersebut sedang atau telah diambil tindakan.

**11.** Klik pada **Ambil Tindakan** pada Senarai Tindakan dan skrin akan memaparkan paparan seperti berikut.

|    | Ambil Tindakan              | × |
|----|-----------------------------|---|
|    | Ambil Tindakan: SL00056971M |   |
|    | Try test                    |   |
| 12 | Serta-Merta :<br>OYa        |   |
|    | OTidak                      |   |
|    |                             |   |
|    |                             |   |

**12.** Masukkan data pada medan di bahagian berikut:

#### a) Pilih **Serta-Merta**

**Nota:** Pengguna perlu menentukan dahulu tindakan bagi aduan tersebut adalah serta-merta atau tidak serta-merta. Sekiranya pengguna tidak menentukan bagi aduan tersebut, pengguna tidak boleh meneruskan kepada tindakan seterusnya.

| nis Aduan :         |             |        |
|---------------------|-------------|--------|
| Pilih Jenis Aduan   |             |        |
| Maklumat terperinci |             |        |
| No. SD :            | No. Repot : |        |
| No. Log Semboyan :  |             |        |
|                     | 14          | Hantar |

- **13.** Masukkan data pada medan di bahagian-bahagian berikut:
  - a) Pilih Jenis Aduan
  - b) Input pada medan Maklumat Terperinci
  - c) Input pada medan No. SD
  - d) Input pada medan **No. Repot**
  - e) Input pada medan No. Log Semboyan

**14.** Klik pada butang **Hantar** dan paparan akan memaparkan skrin seperti berikut.

| Ampli lindakan              |  |
|-----------------------------|--|
| Ambil Tindakan: KL00018493M |  |
| Tindakan telah dikemaskini  |  |
|                             |  |

15. Klik pada ikon × untuk tutupkan skrin dan skrin akan kembali pada halaman senarai Aduan Baru seperti berikut.

| Jul 10 2023 15:14:06                                                 | Testing<br>GPS Kejadian : Latitude =<br>3.077293066629   Logitude =                                                                                                    |                                                              | POLISSEL: Terima                                                                                    | [Ambil Tindakan]                                                                                                   |
|----------------------------------------------------------------------|----------------------------------------------------------------------------------------------------|--------------------------------------------------------------|----------------------------------------------------------------------------------------------------|----------------------------------------------------------------------------------------------------|
| SL00056963M<br>80910129 :<br>JONGFOO<br>Maklumat Penghantar<br>[215] | GPS Diambil : Latitude = 3.0772023  <br>Logitude = 101.6113712<br>Alamat : 1st Floor, 3A-1, Jalan PJS<br>8/10, Bandar Sunway, 46150 Petaling<br>Jaya, Selangor, Malaysia | KETUA POLIS<br>NEGARAJ<br>[11 Aug 2023 16:37:03]<br>try test | Kasih kerana<br>menghantar<br>maklumat melalui<br>Apps VSP. Rujukan<br>penghantaran:<br>SL00056963M | [Hasil Tindakan]<br>[Hantar ke CCC]<br>[Hantar ke DCC]<br>[Hantar ke JPJKK]<br>[Arahan Pegawai]<br>[Perhatian MCC] |
|                                                                      | Diterima : 32 hari 1 jam 23 minit yang lalu                                                                                                    |                                                              |                                                                                                    |                                                                                                    |

Nota: Selepas pengguna membuat Senarai Tindakan – Ambil Tindakan, paparan akan memaparkan keseluruhan tindakan bagi Senarai Tindakan. Jika pengguna menentukan aduan tersebut adalah Ya > Serta-Merta, pengguna boleh memilih Senarai Tindakan > Hantar ke CCC atau Hantar ke DCC selepas membuat Senarai Tindakan > Ambil Tindakan. Jika pengguna menentukan aduan tersebut adalah Tidak > Serta-Merta, aduan akan dihantar terus kepada JPJKK. Sekiranya pengguna ingin membuat kemas kini aduan yang telah di Ambil Tindakan, pengguna perlu merujuk kepada JPJKK.

**16.** Klik pada **Hantar ke CCC** sekiranya perlu diberi tindakan kepada CCC yang berkenaan dan paparan akan dipaparkan seperti berikut.

| Testing             |               |
|---------------------|---------------|
| OJohor              | OPerak        |
| ◯Kedah              | OPerlis       |
| ⊖Kelantan           | OPulau Pinang |
| OKuala Lumpur       | ⊂Sabah        |
| OMelaka             | Sarawak       |
| ONegeri Sembilan    | OTerengganu   |
| Pahang<br>Hantar 18 |               |

- **17.** Masukkan data pada medan di bahagian berikut:
  - a) Pilih Hantar ke Kontinjen
- **18.** Klik pada butang **Hantar** dan paparan akan memaparkan skrin seperti berikut.

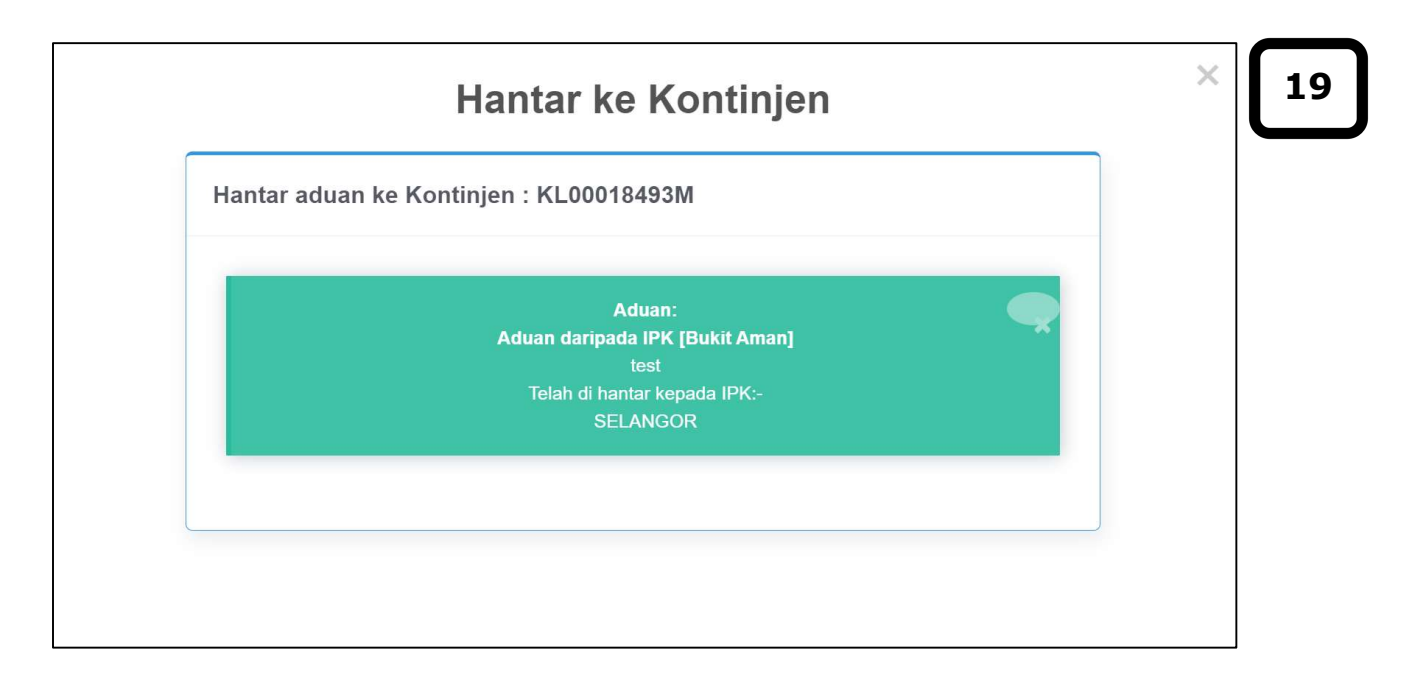

**19.** Klik pada ikon <sup>×</sup> untuk tutupkan skrin dan skrin akan kembali pada halaman senarai Aduan Baru seperti berikut.

MANUAL PENGGUNA

| Jul 10 2023 15:14:06<br>SL00056963M       Jul 10 2023 15:14:06<br>SL00056963M       Subury 10 2023 15:14:06<br>SL00056963M       Subury 10 2023 15:14:06<br>SL00056963M       Subury 10 2023 15:14:06<br>SL00056963M       Subury 10 2023 15:14:06<br>SL00056963M       Subury 10 2023 15:14:06<br>SL00056963M       Subury 10 2023 15:14:06<br>SL00056963M       Subury 10 2023 15:14:06<br>SL00056963M       Subury 10 2023 15:14:06<br>SL00056963M       Subury 10 2023 15:14:06<br>SL00056963M       Subury 10 2023 16:37:03]       Subury 10 2023 16:37:03]       Subury 10 2023 16:37 | Jul 10 2023 15:14:06<br>SL00056963M<br>80910129 :<br>JONGFOO<br>Maklumat Penghantar<br>[215] | Testing<br>GPS Kejadian : Latitude =<br>3.077293066629   Logitude =<br>101.611323729157<br>GPS Diambil : Latitude = 3.0772023  <br>Logitude = 101.6113712<br>Alamat : 1st Floor, 3A-1, Jalan PJS<br>8/10, Bandar Sunway, 46150 Petaling<br>Jaya, Selangor, Malaysia<br>Diterima : 32 hari 1 jam 23 minit yang | [IPK BUKIT AMAN :<br>KETUA POLIS<br>NEGARA]<br>[11 Aug 2023 16:37:03]<br>try test | POLISSEL: Terima<br>Kasih kerana<br>menghantar<br>maklumat melalui<br>Apps VSP. Rujukan<br>penghantaran:<br>SL00056963M | [Ambil Tindakan]<br>[Hasil Tindakan]<br>[Hantar ke CCC]<br>[Hantar ke DCC]<br>[Hantar ke JPJKK]<br>[Arahan Pegawai]<br>[Perhatian MCC] | 20 |
|----------------------------------------------------------------------------------------------------|----------------------------------------------------------------------------------------------|----------------------------------------------------------------------------------------------------|-----------------------------------------------------------------------------------|----------------------------------------------------------------------------------------------------|----------------------------------------------------------------------------------------------------|----|
|----------------------------------------------------------------------------------------------------|----------------------------------------------------------------------------------------------|----------------------------------------------------------------------------------------------------|-----------------------------------------------------------------------------------|----------------------------------------------------------------------------------------------------|----------------------------------------------------------------------------------------------------|----|

**20.** Klik pada **Hantar ke DCC** sekiranya perlu diberi tindakan kepada DCC yang berkenaan dan paparan akan dipaparkan seperti berikut.

| Hantar aduan ke Daerah : SL00056963M Testing Memerlukan tindakan segera. 21 Hantar | Hantar ke Daerah                     |  |
|------------------------------------------------------------------------------------|--------------------------------------|--|
| Testing       Memerlukan tindakan segera.     21       Hantar     22               | Hantar aduan ke Daerah : SL00056963M |  |
| Memerlukan tindakan segera.                                                        | Testing                              |  |
|                                                                                    | Memerlukan tindakan segera.          |  |

- **21.** Masukkan data pada medan di bahagian berikut:
  - a) Tanda pada kekotak Memerlukan tindakan segera sekiranya aduan perlu diberi perhatian dengan kadar segera
- **22.** Klik pada butang **Hantar** dan paparan akan memaparkan skrin seperti berikut.

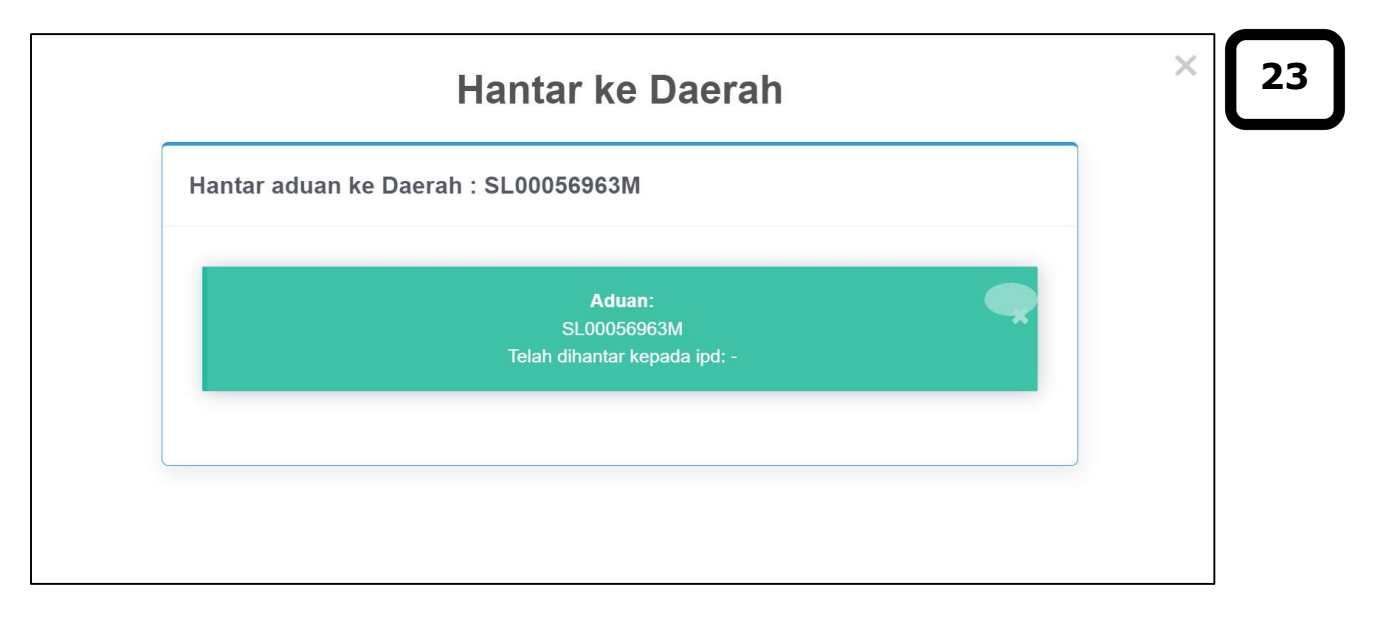

23. Klik pada ikon × untuk tutupkan skrin dan skrin akan kembali pada halaman senarai Aduan Baru seperti berikut.

MANUAL PENGGUNA

|                                                                                                    | Testing                                                                                                    |                                                                                   |                                                                                                    |                                                                                                    |
|----------------------------------------------------------------------------------------------------|----------------------------------------------------------------------------------------------------|-----------------------------------------------------------------------------------|----------------------------------------------------------------------------------------------------|----------------------------------------------------------------------------------------------------|
| <b>Jul 10 2023 15:14:06</b><br>SL00056963M<br><b>80910129 :</b><br><b>JONGFOO</b><br>Maklumat Penghantar<br>[215] | GPS Kejadian : Latitude =<br>3.077293066629   Logitude =<br>101.611323729157<br>GPS Diambii : Latitude = 3.0772023  <br>Logitude = 101.6113712<br>Alamat : 1st Floor, 3A-1, Jalan PJS<br>8/10, Bandar Sunway, 46150 Petaling<br>Jaya, Selangor, Malaysia | [IPK BUKIT AMAN :<br>KETUA POLIS<br>NEGARA]<br>[11 Aug 2023 16:37:03]<br>try test | POLISSEL: Terima<br>Kasih kerana<br>menghantar<br>maklumat melalui<br>Apps VSP. Rujukan<br>penghantaran:<br>SL00056963M | [Ambil Tindakan]<br>[Hasil Tindakan]<br>[Hantar ke CCC]<br>[Hantar ke JPJKK]<br>[Arahan Pegawai]<br>[Perhatian MCC] |
|                                                                                                    | lalu                                                                                                    |                                                                                   |                                                                                                    |                                                                                                    |

**24.** Klik pada **Hantar ke JPJKK** sekiranya perlu diberi tindakan kepada JPJKK yang berkenaan dan paparan akan dipaparkan seperti berikut.

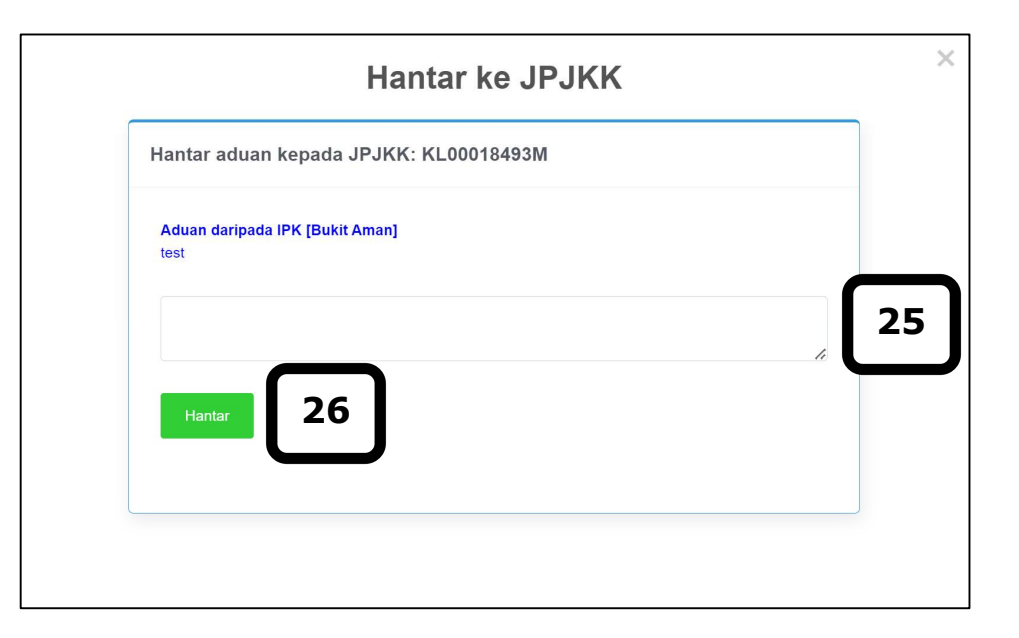

- **25.** Masukkan data pada medan di bahagian berikut:
  - a) Input pada medan yang disediakan
- **26.** Klik pada butang **Hantar** dan paparan akan memaparkan skrin seperti berikut.

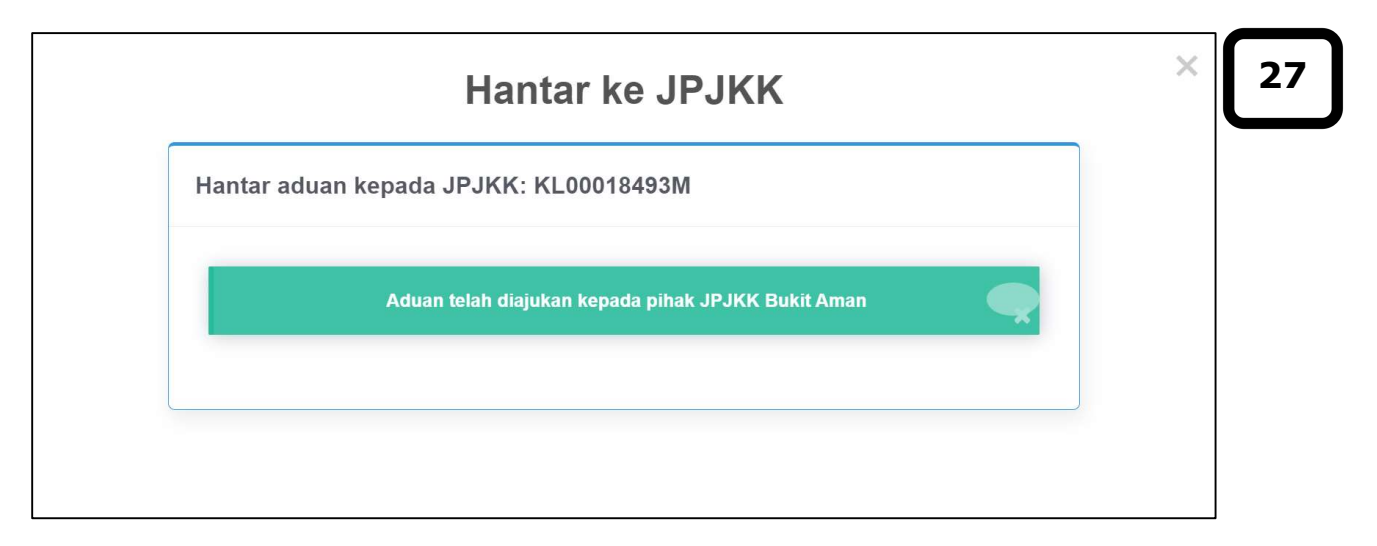

27. Klik pada ikon × untuk tutupkan skrin dan skrin akan kembali pada halaman senarai Aduan Baru seperti berikut.

| Diterima : 32 hari 1 jam 23 minit yang<br>lalu | Jul 10 2023 15:14:06<br>SL00056963M<br>80910129 :<br>JONGFOO<br>Maklumat Penghantar<br>[215] | Testing<br>GPS Kejadian : Latitude =<br>3.077293066629   Logitude =<br>101.611323729157<br>GPS Diambil : Latitude = 3.0772023  <br>Logitude = 101.6113712<br>Alamat : 1st Floor, 3A-1, Jalan PJS<br>8/10, Bandar Sunway, 46150 Petaling<br>Jaya, Selangor, Malaysia<br><b>Diterima : 32</b> hari <b>1</b> jam <b>23</b> minit yang<br>latu | [IPK BUKIT AMAN :<br>KETUA POLIS<br>NEGARA]<br>[11 Aug 2023 16:37:03]<br>try test | POLISSEL: Terima<br>Kasih kerana<br>menghantar<br>maklumat melalui<br>Apps VSP. Rujukan<br>penghantaran:<br>SL00056963M | [Ambil Tindakan ]<br>[Hasil Tindakan ]<br>[Hantar ke CCC ]<br>[Hantar ke DCC ]<br>[Hantar ke JPJKK ]<br>[Arahan Pegawai ]<br>[Perhatian MCC ] |
|------------------------------------------------|----------------------------------------------------------------------------------------------|----------------------------------------------------------------------------------------------------|-----------------------------------------------------------------------------------|----------------------------------------------------------------------------------------------------|----------------------------------------------------------------------------------------------------|
|------------------------------------------------|----------------------------------------------------------------------------------------------|----------------------------------------------------------------------------------------------------|-----------------------------------------------------------------------------------|----------------------------------------------------------------------------------------------------|----------------------------------------------------------------------------------------------------|

| Hasil Tindakan : KL | )0018493M     |             |       |      |
|---------------------|---------------|-------------|-------|------|
| test                |               |             |       |      |
| Kategori Aduan :    |               |             |       |      |
| Maksiat/Judi        |               |             |       |      |
|                     |               |             |       |      |
|                     |               |             |       |      |
|                     |               |             |       | -" } |
| No. SD : *          | 123           | No. Repot : | 12345 |      |
|                     |               |             |       |      |
| No. Log Semboyan :  | cuba try test |             |       |      |
|                     |               | C           |       | J    |
|                     |               |             |       |      |

28. Klik pada Hasil Tindakan pada Senarai Tindakan dan skrin akan memaparkan paparan seperti berikut.

**Nota:** Maklumat yang dipaparkan secara automatik adalah berdasarkan input yang telah dimasukkan pada **Senarai Tindakan > Ambil Tindakan**.

- **29.** Pengguna boleh membuat kemas kini pada medan di bahagian-bahagian berikut:
  - a) Pilih Kategori Aduan
  - b) Input pada medan Maklumat Terperinci

- c) Input pada medan No. SD
- d) Input pada medan No. Repot
- e) Input pada medan No. Log Semboyan
- **30.** Klik pada butang **Hantar** dan paparan akan memaparkan skrin seperti berikut.

| Hasil Tindakan                    | × | 31 |
|-----------------------------------|---|----|
| Hasil Tindakan : KL00018493M      |   |    |
| Hasil Tindakan telah dikemaskini. |   |    |
|                                   |   |    |
|                                   |   |    |

**31.** Klik pada ikon × untuk tutupkan skrin dan skrin akan kembali pada halaman senarai Aduan Baru seperti berikut.

| Big Sourcessourie       GPS Diambil : Latitude = 3.0772023  <br>Logitude = 101.6113712       KETUA POLIS<br>NEGARA]       NEGARA]<br>[11 Aug 2023       menghantar<br>maklumat melalui<br>17:49:48]       [Hantar ke CCC]<br>Hantar ke DCIC         Maklumat Penghantar<br>[215]       JongFoo<br>Maklumat 2 paghantar<br>[215]       Diterima : 32 hari 2 jam 35 minit yang<br>latu       [11 Aug 2023 16:37:03]<br>try test       17:49:48]<br>Hasil telah dilakukan       Apps VSP. Rujukan<br>penghantaran:<br>SL00056963M       [Hantar ke DCC]<br>[Hantar ke DCC] |  | Jul 10 2023 15:14:06<br>SL00056963M<br>80910129 :<br>JONGFOO<br>Maklumat Penghantar<br>[215] | Testing<br>GPS Kejadian : Latitude =<br>3.077293066629   Logitude =<br>101.611323729157<br>GPS Diambil : Latitude = 3.0772023  <br>Logitude = 101.6113712<br>Alamat : 1st Floor, 3A-1, Jalan PJS<br>8/10, Bandar Sunway, 46150 Petaling<br>Jaya, Selangor, Malaysia<br>Diterima : 32 hari 2 jam 35 minit yang | [IPK BUKIT AMAN :<br>KETUA POLIS<br>NEGARA]<br>[11 Aug 2023 16:37:03]<br>try test | <b>[IPK BUKIT AMAN :<br/>KETUA POLIS<br/>NEGARA]</b><br>[11 Aug 2023<br>17:49:48]<br>Hasil telah dilakukan | POLISSEL: Terima<br>Kasih kerana<br>menghantar<br>maklumat melalui<br>Apps VSP. Rujukan<br>penghantaran:<br>SL00056963M | [Ambil Tindakan]<br>[Hasil Tindakan]<br>[Hantar ke CCC]<br>[Hantar ke DCC]<br>[Hantar ke JPJKK]<br>[Balas ke Penghantar]<br>[Arahan Pegawai]<br>[Perhatian MCC] | 32 |
|----------------------------------------------------------------------------------------------------|--|----------------------------------------------------------------------------------------------|----------------------------------------------------------------------------------------------------|-----------------------------------------------------------------------------------|----------------------------------------------------------------------------------------------------|----------------------------------------------------------------------------------------------------|----------------------------------------------------------------------------------------------------|----|
|----------------------------------------------------------------------------------------------------|--|----------------------------------------------------------------------------------------------|----------------------------------------------------------------------------------------------------|-----------------------------------------------------------------------------------|----------------------------------------------------------------------------------------------------|----------------------------------------------------------------------------------------------------|----------------------------------------------------------------------------------------------------|----|

Nota: Senarai Tindakan > Balas ke Penghantar akan dipaparkan sekiranya pengguna telah membuat Senarai Tindakan > Ambil Tindakan & Hasil Tindakan.

**32.** Klik pada **Balas ke Penghantar** pada Senarai Tindakan dan skrin akan memaparkan paparan seperti berikut.

| Balas Ke Penghantar                                                                                                    | × 35                                                                                                    |
|----------------------------------------------------------------------------------------------------|----------------------------------------------------------------------------------------------------|
| Try test<br>Sila masukkan mesej kepada pemohon dan tanda pada kekotak aduan telah selesai sekiranya mesej<br>kepada pemohon telah diinput masuk. Hanya 152 perkataan sahaja akan diambil dan elakkan<br>penggunaan karakter (<) dan (>) |                                                                                                    |
|                                                                                                    | 33                                                                                                    |
| Aduan telah selesai.                                                                                                    | $\square$                                                                                                    |
|                                                                                                    | Silana Sike Penghantar         Try test         Sila masukkan mesej kepada pemohon dan tanda pada kekotak aduan telah selesai sekiranya mesej kepada pemohon telah diinput masuk. Hanya 152 perkataan sahaja akan diambil dan elakkan penggunaan karakter (<) dan (>)         :         :         :         :         :         :         :         :         :         :         :         :         :         :         :         :         :         :         :         :         :         :         :         :         :         :         :         :         :         :         :         :         :         :         :         :         :         :         :         :         : |

- **33.** Masukkan data pada medan di bahagian berikut:
  - a) Input pada medan yang disediakan
  - b) Tanda pada kekotak Aduan telah selesai sekiranya aduan telah selesai diberi tindakan
- **34.** Klik pada butang **Hantar**

**35.** Klik pada ikon <sup>×</sup> untuk tutupkan skrin dan skrin akan kembali pada halaman senarai Aduan Baru seperti berikut.

HAKCIPTA © POLIS DIRAJA MALAYSIA

| Â | Jul 10 2023 15:14:06<br>SL00056963M<br>80910129 :<br>JONGFOO<br>Maklumat Penghantar<br>[215] | Testing<br>GPS Kejadian : Latitude =<br>3.077293066629   Logitude =<br>101.611323729157<br>GPS Diambil : Latitude = 3.0772023  <br>Logitude = 101.6113712<br>Alamat : 1st Floor, 3A-1, Jalan PJS<br>8/10, Bandar Sunway, 46150 Petaling<br>Jaya, Selangor, Malaysia<br><b>Diterima : 32</b> hari <b>2</b> jam <b>35</b> minit yang<br>lalu | [IPK BUKIT AMAN :<br>KETUA POLIS<br>NEGARA]<br>[11 Aug 2023 16:37:03]<br>try test | <b>[IPK BUKIT AMAN :<br/>KETUA POLIS<br/>NEGARA]</b><br>[11 Aug 2023<br>17:49:48]<br>Hasil telah dilakukan | POLISSEL: Terima<br>Kasih kerana<br>menghantar<br>maklumat melalui<br>Apps VSP. Rujukan<br>penghantaran:<br>SL00056963M | [Ambil Tindakan]<br>[Hasil Tindakan]<br>[Hantar ke CCC]<br>[Hantar ke DCC]<br>[Hantar ke JPJKK]<br>[Balas ke Penghantar]<br>[Arahan Pegawai]<br>[Perhatian MCC] | 36 |
|---|----------------------------------------------------------------------------------------------|----------------------------------------------------------------------------------------------------|-----------------------------------------------------------------------------------|----------------------------------------------------------------------------------------------------|----------------------------------------------------------------------------------------------------|----------------------------------------------------------------------------------------------------|----|
|---|----------------------------------------------------------------------------------------------|----------------------------------------------------------------------------------------------------|-----------------------------------------------------------------------------------|----------------------------------------------------------------------------------------------------|----------------------------------------------------------------------------------------------------|----------------------------------------------------------------------------------------------------|----|

**36.** Klik pada **Arahan Pegawai** pada Senarai Tindakan dan skrin akan memaparkan paparan seperti berikut.

| Arahan daripada Pegawai: SL00056968M |                                                                                                    |   |
|--------------------------------------|----------------------------------------------------------------------------------------------------|---|
| Twst uat                             |                                                                                                    |   |
|                                      |                                                                                                    | ſ |
| □Memerlukan tindakan segera.         | , in the second second s | L |
| Hantar 38                            |                                                                                                    |   |
|                                      |                                                                                                    |   |

- **37.** Masukkan data pada medan di bahagian berikut:
  - a) Input pada medan yang disediakan
  - b) Tanda pada kekotak Memerlukan tindakan segera sekiranya aduan perlu diberi perhatian dengan kadar segera
- **38.** Klik pada butang **Hantar** dan paparan akan memaparkan skrin seperti berikut.

| Arahan Pegawai                       | × | 39 |
|--------------------------------------|---|----|
| Arahan daripada Pegawai: SL00056968M |   |    |
| Arahan telah dikemaskini             |   |    |
|                                      |   |    |
|                                      |   |    |

**39.** Klik pada ikon × untuk tutupkan skrin dan skrin akan kembali pada halaman senarai Aduan Baru seperti berikut.

MANUAL PENGGUNA

| Maklumat Penghantar       penghantaran:       [Arahan Pegawai]         [215]       Jaya, Selangor, Malaysia       SL00056963M       [Perhatian MCC]         Diterima : 32 hari 1 jam 23 minit yang       Z       Z       Z |  | Jul 10 2023 15:14:06<br>SL00056963M<br>80910129 :<br>JONGFOO<br>Maklumat Penghantar<br>[215] | Testing<br>GPS Kejadian : Latitude =<br>3.077293066629   Logitude =<br>101.611323729157<br>GPS Diambil : Latitude = 3.0772023  <br>Logitude = 101.6113712<br>Alamat : 1st Floor, 3A-1, Jalan PJS<br>8/10, Bandar Sunway, 46150 Petaling<br>Jaya, Selangor, Malaysia<br>Diterima : 32 hari 1 jam 23 minit yang | [IPK BUKIT AMAN :<br>KETUA POLIS<br>NEGARA]<br>[11 Aug 2023 16:37:03]<br>try test | POLISSEL: Terima<br>Kasih kerana<br>menghantar<br>maklumat melalui<br>Apps VSP. Rujukan<br>penghantaran:<br>SL00056963M | [Ambil Tindakan]<br>[Hasil Tindakan]<br>[Hantar ke CCC]<br>[Hantar ke DCC]<br>[Hantar ke JPJKK]<br>[Arahan Pegawai]<br>[Perhatian MCC] | 4( |
|----------------------------------------------------------------------------------------------------|--|----------------------------------------------------------------------------------------------|----------------------------------------------------------------------------------------------------|-----------------------------------------------------------------------------------|----------------------------------------------------------------------------------------------------|----------------------------------------------------------------------------------------------------|----|
|----------------------------------------------------------------------------------------------------|--|----------------------------------------------------------------------------------------------|----------------------------------------------------------------------------------------------------|-----------------------------------------------------------------------------------|----------------------------------------------------------------------------------------------------|----------------------------------------------------------------------------------------------------|----|

**40.** Klik pada **Perhatian MCC** pada Senarai Tindakan dan skrin akan memaparkan paparan seperti berikut.

| Perhatian kenada MCC: SI 00056968M |    |
|------------------------------------|----|
| Perhatian kepada MCC. SLUUUSUSUSU  |    |
| Twst uat                           |    |
|                                    | 41 |
| Hantar 42                          |    |
|                                    |    |

- **41.** Masukkan data pada medan di bahagian berikut:
  - a) Input pada medan yang disediakan
- **42.** Klik pada butang **Hantar** dan paparan akan memaparkan skrin seperti berikut.

| Perhatian MCC                     | × | 39 |
|-----------------------------------|---|----|
| Perhatian kepada MCC: SL00056968M |   |    |
| Aduan telah di hantar ke MCC      |   |    |
|                                   | J |    |

**43.** Klik pada ikon  $\times$  untuk tutupkan skrin dan skrin akan kembali pada halaman senarai Aduan Baru.

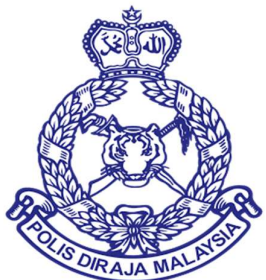

# MANUAL PENGGUNA VOLUNTEER SMARTPHONE PATROL (VSP)

# **MODUL 3 WEB PORTAL VSP – ADUAN > BALIK KAMPUNG**

DOKUMEN INI TERHAD UNTUK KEGUNAAN DAN KEPUNYAAN POLIS DIRAJA MALAYSIA. IANYA TIDAK BOLEH DIGUNAKAN, DICETAK SEMULA ATAU DIGUNAKAN TANPA KEBENARAN DARIPADA POLIS DIRAJA MALAYSIA.

# ISI KANDUNGAN

| 1.0 | SENARAI BALIK KAMPUNG YANG DIAMBIL TINDAKAN | 2 |
|-----|---------------------------------------------|---|
|     |                                             | _ |

## 1.0 SENARAI BALIK KAMPUNG YANG DIAMBIL TINDAKAN

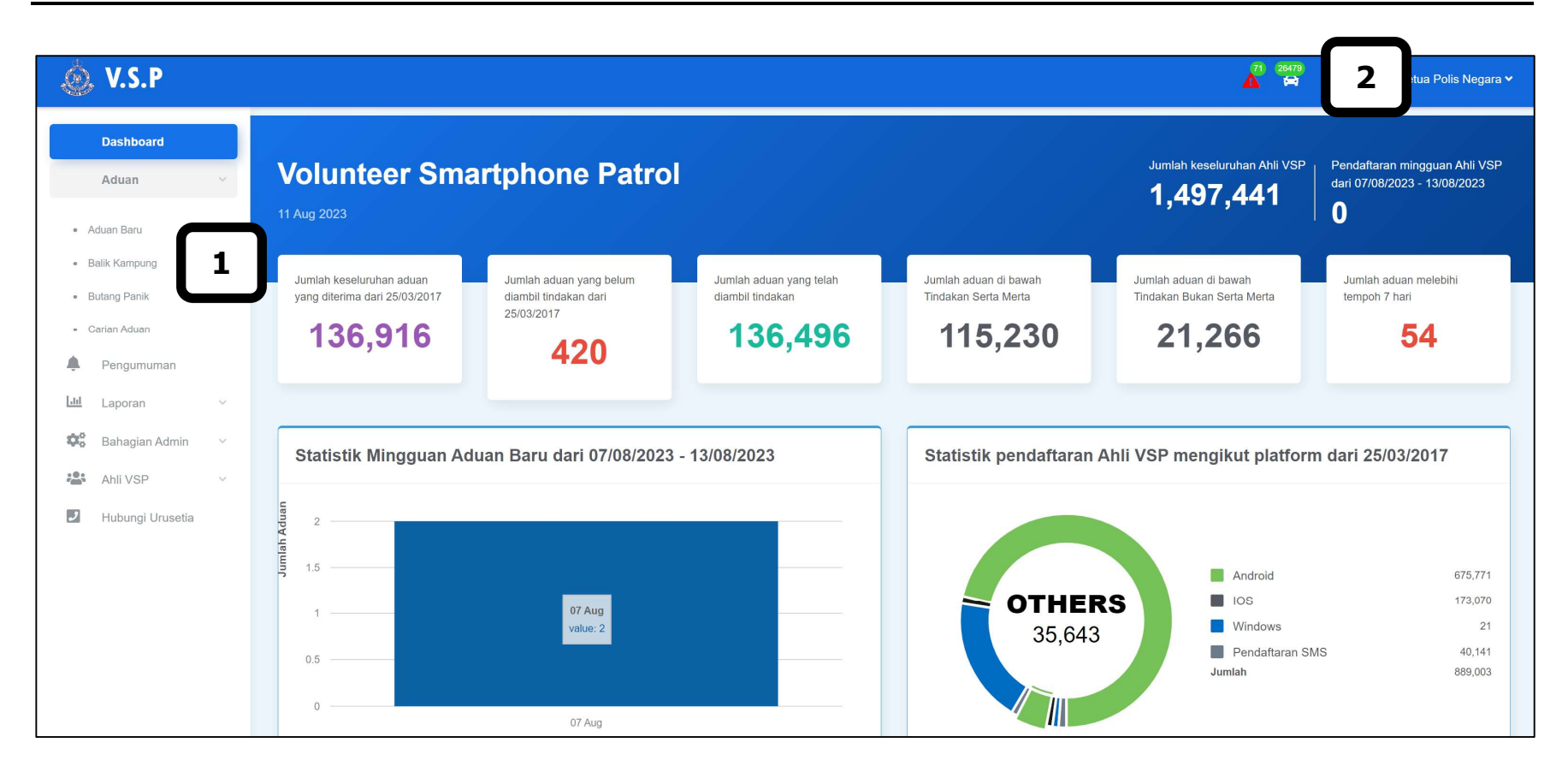

#### Sila ikuti langkah-langkah berikut:

**1.** Klik pada menu **Aduan – Balik Kampung**.

26479

2. Pengguna juga boleh klik pada ikon 📩 untuk memaparkan Senarai Balik Kampung yang diterima melalui notifikasi di bahagian

atas sebelah kanan.

| Balik Kamp | ung 3                                                                                                    |                                                                                                    |          |                |                                                                                                    |                                                                                                    |
|------------|----------------------------------------------------------------------------------------------------|----------------------------------------------------------------------------------------------------|----------|----------------|----------------------------------------------------------------------------------------------------|----------------------------------------------------------------------------------------------------|
| 26479rekod |                                                                                                    |                                                                                                    |          |                |                                                                                                    | Entries per page 10 🗸                                                                                                    |
|            | Rujukan                                                                                                    | Mesej Aduan                                                                                                    | Tindakan | Hasil Tindakan | Balas ke Penghantar                                                                                                    | Senarai Tindakan                                                                                                    |
| 4          | Jul 26 2023 19:04:40<br>SL00056972M<br>80910129 :<br>JONGFOO<br>Maklumat Penghantar<br>[215]<br>Jul 10 2023 15:52:15<br>SL00056966M<br>80910129 :<br>JONGFOO<br>Maklumat Penghantar<br>[215] | 26/07/2023 - 26/07/2023 Shah Alam<br>Seksyen U13 xxxx<br>Diterima : 18 hari 4 jam 17 minit yang<br>Ialu<br>10/07/2023 - 11/07/2023 Shah Alam<br>Seksyen U13 xxxx<br>Diterima : 34 hari 7 jam 29 minit yang<br>Ialu |          |                | POLISSEL: Terima<br>Kasih. Maklumat balik<br>kampung telah<br>diterima. No Ruj:<br>SL00056972M.<br>Selamat pulang ke<br>kampung & hati-hati di<br>jalanraya<br>POLISSEL: Terima<br>Kasih. Maklumat balik<br>kampung telah<br>diterima. No Ruj:<br>SL00056966M.<br>Selamat pulang ke<br>kampung & hati-hati di<br>jalanraya | [Ambil Tindakan]<br>[Hantar ke CCC]<br>[Hantar ke DCC]<br>[Arahan Pegawai]<br>[Ambil Tindakan]<br>[Hantar ke CCC]<br>[Hantar ke DCC]<br>[Arahan Pegawai] |
|            | May 23 2023<br>18:36:45<br>SL00056959M<br>80910129 :<br>JONGFOO<br>Maklumat Penghantar<br>[215]                                                                                              | 23/05/2023 - 23/05/2023 Shah Alam<br>Seksyen U13 xxxx<br><b>Diterima : 82</b> hari <b>4</b> jam <b>45</b> minit yang<br>Ialu                                                                                       |          |                | POLISSEL: Terima<br>Kasih. Maklumat balik<br>kampung telah<br>diterima. No Ruj;<br>SL00056959M.<br>Selamat pulang ke<br>kampung & hati-hati di<br>jalanraya                                                                                                    | [Ambil Tindakan]<br>[Hantar ke CCC]<br>[Hantar ke DCC]<br>[Arahan Pegawai]                                                                               |

- **3.** Halaman skrin senarai **Balik Kampung** akan dipaparkan.
- **4.** Klik pada **Maklumat Penghantar** untuk melihat maklumat dan sejarah aduan bagi pengadu tersebut.

|                 | nghantar Sejarah | aduan 8       |              |
|-----------------|------------------|---------------|--------------|
| Malumat Penghai | ntar:            |               |              |
| ama:            | JONGFOO SHE      | E No. Ahli:   | 80910129     |
| o. Telefon:     | 60129820914      |               |              |
| lamat:          | Shah Alam Sek    | syen U13 xxxx |              |
|                 |                  |               |              |
| Info Penggun    | a Tarikh         |               | Nama Pegawai |

- **5.** Tab **Maklumat Penghantar** akan dipaparkan.
- **6.** Tanda pada kekotak **Senarai Hitam Penghantar** sekiranya pengguna ingin menyenarai hitam kan pengadu dari sistem VSP.
- **7.** Klik pada butang **Simpan** untuk menyimpan perubahan yang telah dibuat.
- **8.** Klik pada tab **Sejarah Aduan** untuk melihat sejarah aduan bagi pengadu tersebut.
| Maklumat                                                     | penghantar Sejarah aduan                                                                                                    |                                                                                                    |          |
|--------------------------------------------------------------|----------------------------------------------------------------------------------------------------|----------------------------------------------------------------------------------------------------|----------|
| Rujukan                                                      | Mesej Aduan                                                                                                    | Balas ke Penghantar                                                                                            | Tindakan |
| Aug 7 2023<br>4:26PM<br>SL00056975M<br>80910129 :<br>JONGFOO | Minta bantuan segera. test, Tempat<br>kejadian : 5, Jalan PJS 8/10, Bandar<br>Sunway, 46150 Petaling Jaya,<br>Selangor, Malaysia [Latitud :<br>3.0772444 , Longitud : 101.6113843 ]<br>GPS : Latitude = 3.0772444   Logitude<br>= 101.6113843<br>Alamat : 5, Jalan PJS 8/10, Bandar<br>Sunway, 46150 Petaling Jaya,<br>Selangor, Malaysia | POLISSEL: Terima Kasih kerana<br>menghantar maklumat melalui<br>Apps VSP. Rujukan<br>penghantaran: SL00056975M |          |
| Aug 7 2023<br>4:13PM<br>SL00056974M<br>30910129 :<br>JONGFOO | Minta bantuan segera. SOS, Tempat<br>kejadian : 5, Jalan PUS 8/10, Bandar<br>Sunway, 46150 Petaling Jaya,<br>Selangor, Malaysia [Latitlud :<br>3.0772444 , Longitud : 101.6113843 ]<br>GPS : Latitude = 3.0772444   Logitude<br>= 101.6113843<br>Alamat : 5, Jalan PJS 8/10, Bandar<br>Sunway, 46150 Petaling Jaya,<br>Selangor, Malaysia | POLISSEL: Terima Kasih kerana<br>menghantar maklumat melalui<br>Appe VSP. Rujukan<br>penghantaran: SL00056974M |          |
| Jul 27 2023<br>5:09PM<br>SL00056973M                         | Minta bantuan segera. SOS, Tempat<br>kejadian : Dataran Mentari, 6, Jalan<br>PJS 8/10, Bandar Sunway, 46150<br>Petaling Jaya, Selangor, Malaysia [<br>Latitud : 3.0772209 , Longitud :                                                                                                    | POLISSEL: Terima Kasih kerana<br>menghantar maklumat melalui<br>Apps VSP. Rujukan<br>penghantaran: SL00056973M |          |

**9.** Tab **Sejarah Aduan** akan dipaparkan.

**10.** Klik pada ikon × untuk tutupkan skrin dan skrin akan kembali pada halaman senarai Balik Kampung seperti berikut.

| Balik Kamp | oung                                                                                         |                                                                                                    |          |                |                                                                                                    |                                                                            |
|------------|----------------------------------------------------------------------------------------------|----------------------------------------------------------------------------------------------------|----------|----------------|----------------------------------------------------------------------------------------------------|----------------------------------------------------------------------------|
| 26479rekod |                                                                                              |                                                                                                    |          |                |                                                                                                    | Entries per page : 10 🗸                                                    |
|            | Rujukan                                                                                      | Mesej Aduan                                                                                                    | Tindakan | Hasil Tindakan | Balas ke Penghantar                                                                                                    | Senarai Tindakan                                                           |
|            | Jui 26 2023 19:04:40<br>SL00056972M<br>80910129 :<br>JONGF00<br>Maklumat Penghantar<br>[215] | 26/07/2023 - 26/07/2023 Shah Alam<br>Seksyen U13 xxxx<br><b>Diterima : 18</b> hari <b>4</b> jam <b>17</b> minit yang<br>Ialu |          |                | POLISSEL: Terima<br>Kasih. Maklumat balik<br>kampung telah<br>diterima. No Ruj:<br>SL00056972M.<br>Selamat pulang ke<br>kampung & hati-hati di<br>jalapana  | [Ambil Tindakan]<br>[Hantar ke CCC]<br>[Hantar ke DCC]<br>[Arahan Pegawai] |
|            | Jul 10 2023 15:52:15<br>SL00056966M<br>80910129 :<br>JONGFOO<br>Maklumat Penghantar<br>[215] | 10/07/2023 - 11/07/2023 Shah Alam<br>Seksyen U13 xxxx<br><b>Diterima : 34</b> hari <b>7</b> jam <b>29</b> minit yang<br>Ialu |          |                | POLISSEL: Terima<br>Kasih. Maklumat balik<br>kampung telah<br>diterima. No Ruj:<br>SL00056966M.<br>Selamat pulang ke<br>kampung & hati-hati di              | [Ambil Tindakan]<br>[Hantar ke CCC]<br>[Hantar ke DCC]<br>[Arahan Pegawai] |
|            | May 23 2023<br>18:36:45<br>SL00056959M<br>80910129 :<br>JONGFOO<br>Maklumat Penghantar       | 23/05/2023 - 23/05/2023 Shah Alam<br>Seksyen U13 xxxx<br><b>Diterima : 82</b> hari <b>4</b> jam <b>45</b> minit yang<br>Ialu |          |                | jalanraya<br>POLISSEL: Terima<br>Kasih. Maklumat balik<br>kampung telah<br>diterima. No Ruj:<br>SL00056959M.<br>Selamat pulang ke<br>kampung & hati-hati di | [Ambil Tindakan]<br>[Hantar ke CCC]<br>[Hantar ke DCC]<br>[Arahan Pegawai] |

#### Nota:

- Sekiranya ikon memaparkan seperti berikut, ia menunjukkan rekod balik kampung tersebut belum diambil tindakan.
- 🗟 Sekiranya ikon memaparkan seperti berikut, ia menunjukkan rekod balik kampung tersebut sedang atau telah diambil tindakan.
- **11.** Klik pada **Ambil Tindakan** pada Senarai Tindakan dan skrin akan memaparkan paparan seperti berikut.

| A                                   | mbil Tindakan    |            |   |
|-------------------------------------|------------------|------------|---|
| Ambil Tindakan: SL00056972          | 2M               |            |   |
| 26/07/2023 - 26/07/2023 Shah Alam S | Seksyen U13 xxxx |            |   |
| Jenis Aduan : Balik Kampung         | ~                |            | J |
| Maklumat terperinci                 |                  |            |   |
|                                     |                  |            |   |
| No. SD :                            | No. Repot :      |            |   |
| No. Log Semboyan :                  |                  |            |   |
|                                     | (                | <b>—</b> — | J |
|                                     |                  | 13 Hanta   | r |
|                                     |                  |            |   |

- **12.** Masukkan data pada medan di bahagian-bahagian berikut:
  - a) Maklumat pada medan Jenis Aduan akan dipaparkan secara automatik dan medan di dim kan
  - b) Input pada medan Maklumat Terperinci

- c) Input pada medan No. SD
- d) Input pada medan No. Repot
- e) Input pada medan No. Log Semboyan
- **13.** Klik pada butang **Hantar** dan paparan akan memaparkan skrin seperti berikut.

| Ambil Tindakan              | × | 14 |
|-----------------------------|---|----|
| Ambil Tindakan: SL00056972M |   |    |
| Tindakan telah dikemaskini  |   |    |
|                             |   |    |

14. Klik pada ikon 🗙 untuk tutupkan skrin dan skrin akan kembali pada halaman senarai Balik Kampung seperti berikut.

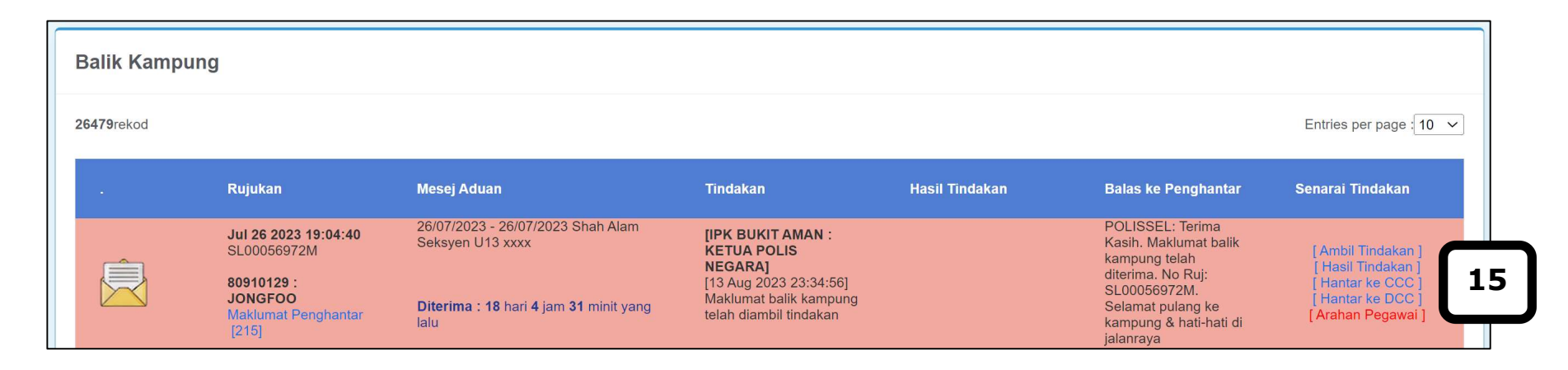

**Nota:** Selepas pengguna membuat **Senarai Tindakan – Ambil Tindakan**, paparan akan memaparkan keseluruhan tindakan bagi Senarai Tindakan. Sekiranya pengguna ingin membuat kemas kini rekod balik kampung yang telah di **Ambil Tindakan**, pengguna perlu merujuk kepada JPJKK.

**15.** Klik pada **Hantar ke CCC** sekiranya perlu diberi tindakan kepada CCC yang berkenaan dan paparan akan dipaparkan seperti berikut.

| Hantar aduan ke Kontinjen : SL00056972M            |              |
|----------------------------------------------------|--------------|
| 26/07/2023 - 26/07/2023 Shah Alam Seksyen U13 xxxx |              |
| OJohor                                             | Perak 16     |
| ⊖Kedah (                                           | Perlis       |
| OKelantan C                                        | Pulau Pinang |
| OKuala Lumpur 0                                    | Sabah        |
| OMelaka C                                          | Sarawak      |
| ONegeri Sembilan                                   | Terengganu   |
|                                                    |              |
| Hantar 17                                          |              |
|                                                    |              |

- **16.** Masukkan data pada medan di bahagian berikut:
  - a) Pilih Hantar ke Kontinjen

**17.** Klik pada butang **Hantar** dan paparan akan memaparkan skrin seperti berikut.

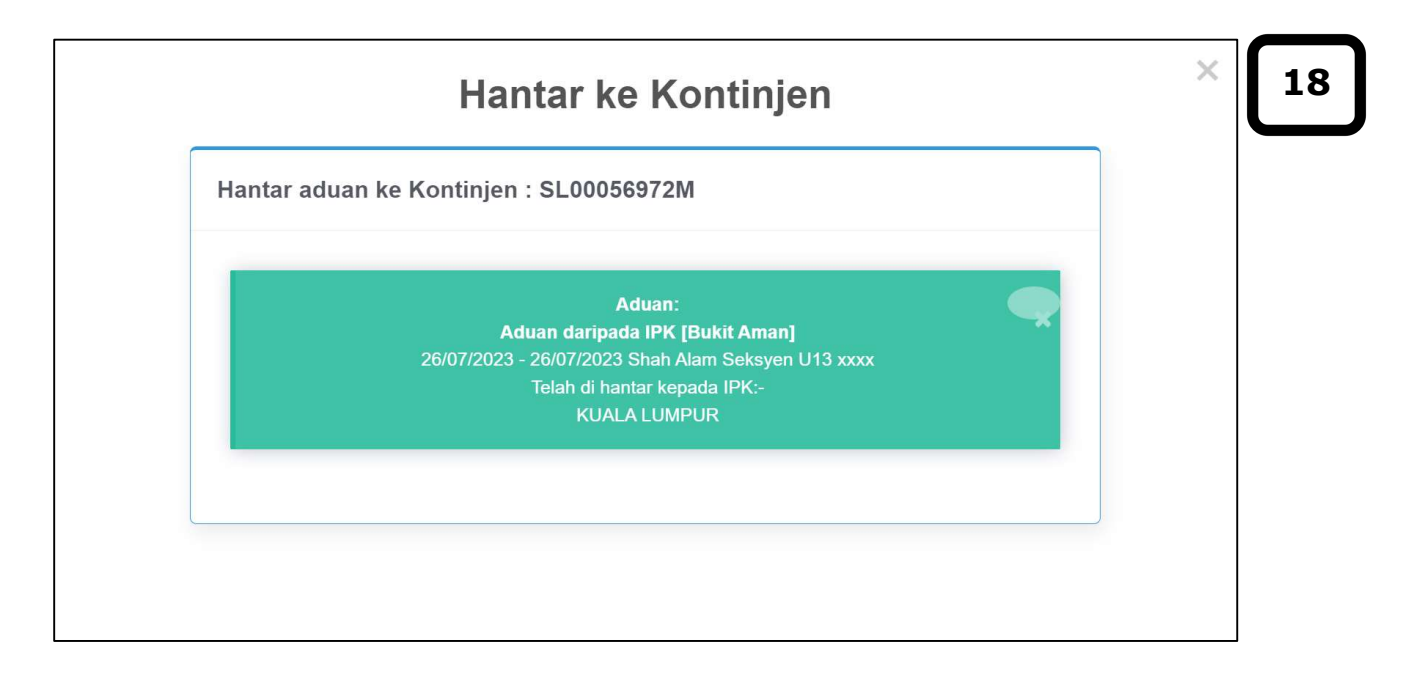

**18.** Klik pada ikon <sup>×</sup> untuk tutupkan skrin dan skrin akan kembali pada halaman senarai Balik Kampung seperti berikut.

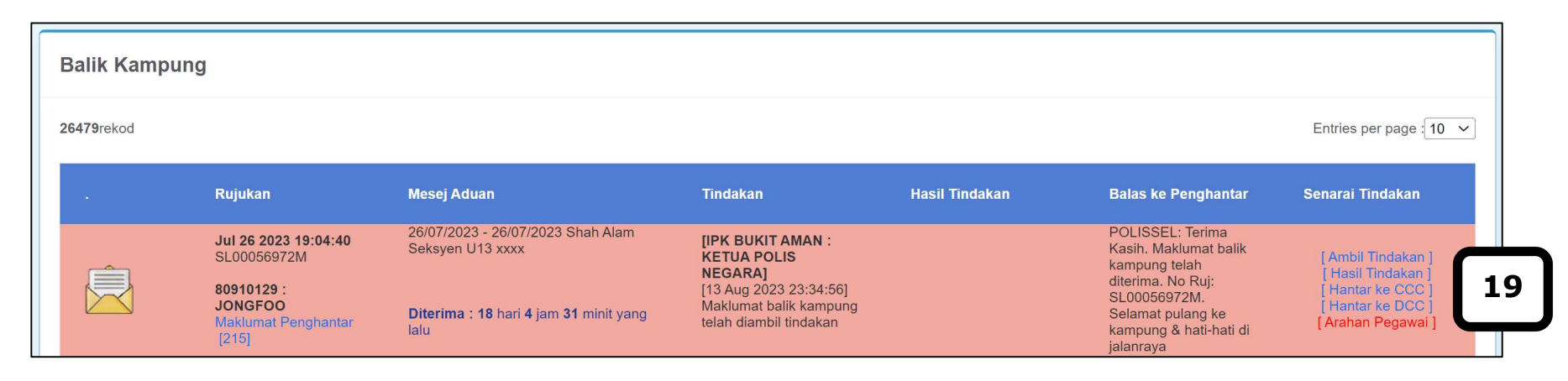

**19.** Klik pada **Hantar ke DCC** sekiranya perlu diberi tindakan kepada DCC yang berkenaan dan paparan akan dipaparkan seperti berikut.

| Hantar aduan ke Daerah : SL00056972M                                                  |  |
|---------------------------------------------------------------------------------------|--|
| Aduan daripada IPK [Bukit Aman]<br>26/07/2023 - 26/07/2023 Shah Alam Seksyen U13 xxxx |  |
| Memerlukan tindakan segera.                                                           |  |
| Hantar 21                                                                             |  |

- **20.** Masukkan data pada medan di bahagian berikut:
  - a) Tanda pada kekotak Memerlukan tindakan segera sekiranya rekod balik kampung perlu diberi perhatian dengan kadar segera
- **21.** Klik pada butang **Hantar** dan paparan akan memaparkan skrin seperti berikut.

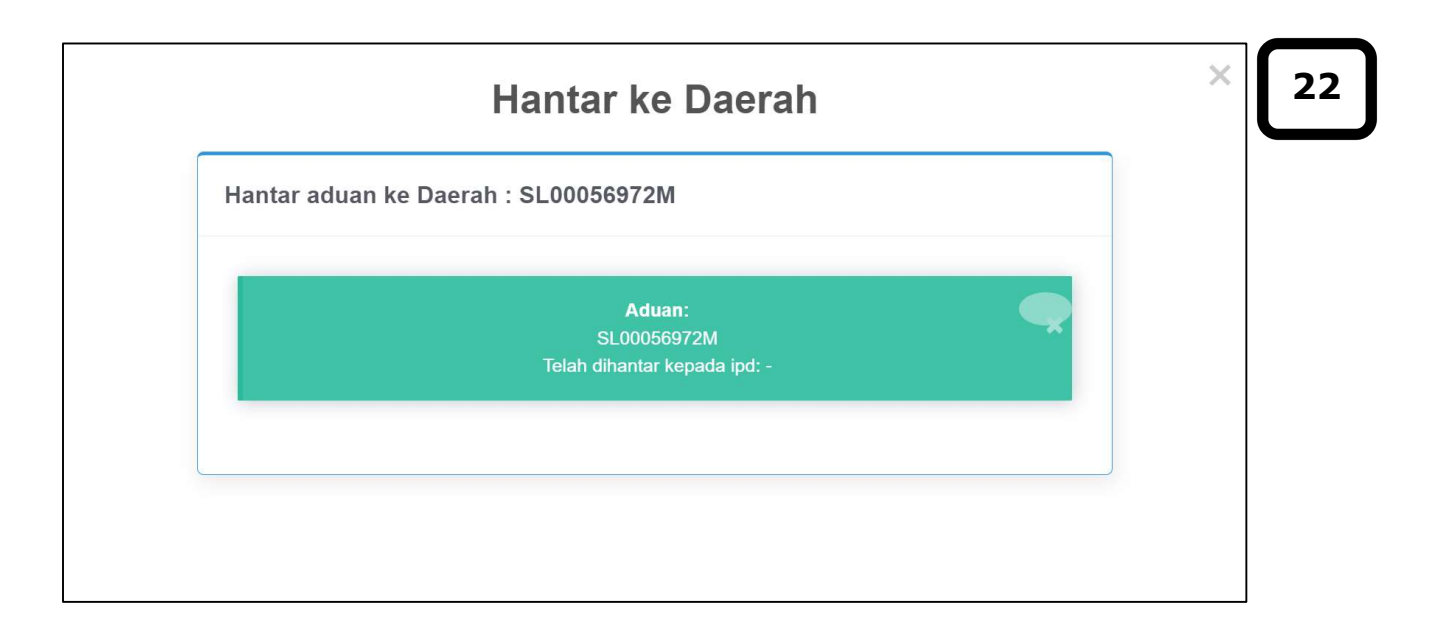

22. Klik pada ikon 🕺 untuk tutupkan skrin dan skrin akan kembali pada halaman senarai Balik Kampung seperti berikut.

| Balik Kampu | ung                                                   |                                                       |                                                                            |                |                                                                                 |                                                              |
|-------------|-------------------------------------------------------|-------------------------------------------------------|----------------------------------------------------------------------------|----------------|---------------------------------------------------------------------------------|--------------------------------------------------------------|
| 26479rekod  |                                                       |                                                       |                                                                            |                |                                                                                 | Entries per page 10 V                                        |
|             | Rujukan                                               | Mesej Aduan                                           | Tindakan                                                                   | Hasil Tindakan | Balas ke Penghantar                                                             | Senarai Tindakan                                             |
| Ê           | <b>Jul 26 2023 19:04:40</b><br>SL00056972M            | 26/07/2023 - 26/07/2023 Shah Alam<br>Seksyen U13 xxxx | [IPK BUKIT AMAN :<br>KETUA POLIS<br>NEGARA]                                |                | POLISSEL: Terima<br>Kasih. Maklumat balik<br>kampung telah<br>diterima. No Rui: | [ Ambil Tindakan ]<br>[ Hasil Tindakan ]                     |
|             | 80910129 :<br>JONGFOO<br>Maklumat Penghantar<br>[215] | Diterima : 18 hari 4 jam 31 minit yang<br>Ialu        | [13 Aug 2023 23:34:56]<br>Maklumat balik kampung<br>telah diambil tindakan |                | SL00056972M.<br>Selamat pulang ke<br>kampung & hati-hati di<br>jalanraya        | [ Hantar ke CCC ]<br>[ Hantar ke DCC ]<br>[ Arahan Pegawai ] |

| 10/07/2023 - 11/07/2023 Shah Alam Seksyen U13 xxxx |   |
|----------------------------------------------------|---|
| Kategori Aduan : Balik Kampung                     |   |
|                                                    |   |
|                                                    | 4 |
|                                                    |   |
| No. SD : * 123 No. Repot : 12345                   |   |
| No. Log Semboyan : cuba try test                   |   |
|                                                    |   |

23. Klik pada Hasil Tindakan pada Senarai Tindakan dan skrin akan memaparkan paparan seperti berikut.

**Nota:** Maklumat yang dipaparkan secara automatik adalah berdasarkan input yang telah dimasukkan pada **Senarai Tindakan > Ambil Tindakan**.

**24.** Pengguna boleh membuat kemas kini pada medan di bahagian-bahagian berikut:

- a) Maklumat pada medan Kategori Aduan akan dipaparkan secara automatik dan medan di dim kan
- b) Input pada medan **Maklumat Terperinci**
- c) Input pada medan **No. SD**
- d) Input pada medan No. Repot
- e) Input pada medan **No. Log Semboyan**
- **25.** Klik pada butang **Hantar** dan paparan akan memaparkan skrin seperti berikut.

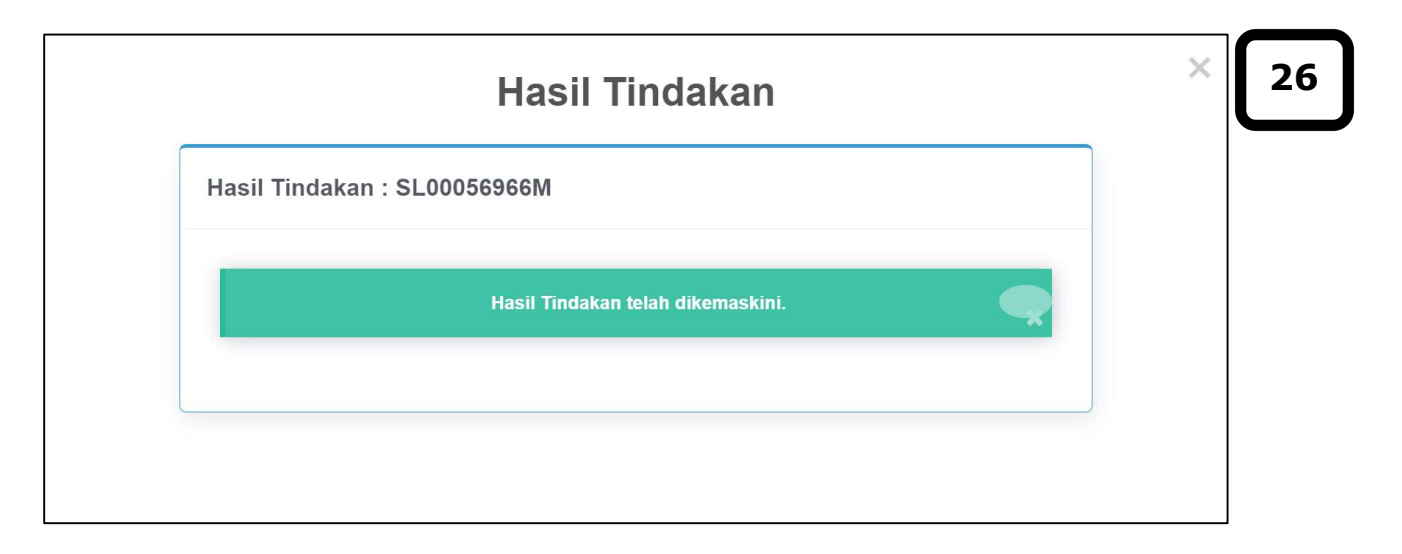

**26.** Klik pada ikon <sup>×</sup> untuk tutupkan skrin dan skrin akan kembali pada halaman senarai Balik Kampung seperti berikut.

#### MANUAL PENGGUNA

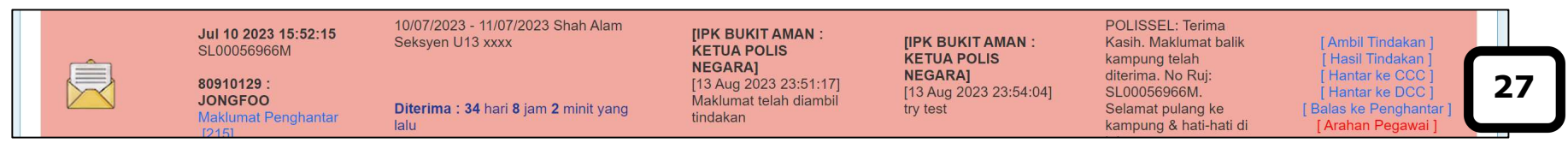

Nota: Senarai Tindakan > Balas ke Penghantar akan dipaparkan sekiranya pengguna telah membuat Senarai Tindakan > Ambil Tindakan & Hasil Tindakan.

**27.** Klik pada **Balas ke Penghantar** pada Senarai Tindakan dan skrin akan memaparkan paparan seperti berikut.

| 10/07/2023 - 11/07/2023 Shah | Alam Seksven I 13 xxxx                                         |          |
|------------------------------|----------------------------------------------------------------|----------|
|                              |                                                                |          |
| masukkan mesej kepada p      | pemohon dan tanda pada kekotak aduan telah selesai sekiranya m | nesej    |
| ggunaan karakter (<) dan (   | >)                                                             |          |
|                              |                                                                |          |
|                              |                                                                |          |
|                              |                                                                | <u> </u> |
|                              |                                                                | J        |
| duan telah selesai.          |                                                                |          |
| Hantar 29                    |                                                                |          |
|                              |                                                                |          |
|                              |                                                                |          |

- **28.** Masukkan data pada medan di bahagian berikut:
  - a) Input pada medan yang disediakan

- b) Tanda pada kekotak Aduan telah selesai sekiranya rekod balik kampung telah selesai diberi tindakan
- **29.** Klik pada butang **Hantar**
- **30.** Klik pada ikon × untuk tutupkan skrin dan skrin akan kembali pada halaman senarai Balik Kampung seperti berikut.

| Ê | Jul 10 2023 15:52:15<br>SL00056966M                   | 10/07/2023 - 11/07/2023 Shah Alam<br>Seksyen U13 xxxx | [IPK BUKIT AMAN :<br>KETUA POLIS<br>NEGARA]                  | [IPK BUKIT AMAN :<br>KETUA POLIS   | POLISSEL: Terima<br>Kasih. Maklumat balik<br>kampung telah<br>ditaring Na Buit | [Ambil Tindakan ]<br>[Hasil Tindakan ]                                                  |    |
|---|-------------------------------------------------------|-------------------------------------------------------|--------------------------------------------------------------|------------------------------------|--------------------------------------------------------------------------------|-----------------------------------------------------------------------------------------|----|
|   | 80910129 :<br>JONGFOO<br>Maklumat Penghantar<br>[215] | Diterima:34 hari 8 jam 2 minit yang<br>lalu           | [13 Aug 2023 23:51:17]<br>Maklumat telah diambil<br>tindakan | [13 Aug 2023 23:54:04]<br>try test | SL00056966M.<br>Selamat pulang ke<br>kampung & hati-hati di                    | [ Hantar ke CCC ]<br>[ Hantar ke DCC ]<br>[ Balas ke Penghantar ]<br>[ Arahan Pegawai ] | 31 |

**31.** Klik pada **Arahan Pegawai** pada Senarai Tindakan dan skrin akan memaparkan paparan seperti berikut.

| Arahan daripada Pegawai: SL00056966M               |          |
|----------------------------------------------------|----------|
| 10/07/2023 - 11/07/2023 Shah Alam Seksyen U13 xxxx | 1        |
|                                                    | <i>i</i> |
| □Memerlukan tindakan segera.                       | J        |
| Hantar 33                                          |          |
|                                                    |          |

- **32.** Masukkan data pada medan di bahagian berikut:
  - a) Input pada medan yang disediakan
  - b) Tanda pada kekotak Memerlukan tindakan segera sekiranya rekod balik kampung perlu diberi perhatian dengan kadar segera
- **33.** Klik pada butang **Hantar** dan paparan akan memaparkan skrin seperti berikut.

| Arahan Pegawai               |                                                                            | × 34                                                    |
|------------------------------|----------------------------------------------------------------------------|---------------------------------------------------------|
| aripada Pegawai: SL00056966M |                                                                            |                                                         |
| Arahan telah dikemaskini     | <b>e</b>                                                                   |                                                         |
|                              |                                                                            |                                                         |
|                              | Arahan Pegawai<br>aripada Pegawai: SL00056966M<br>Arahan telah dikemaskini | Arahan Pegawai: SL00056966M<br>Arahan telah dikemaskini |

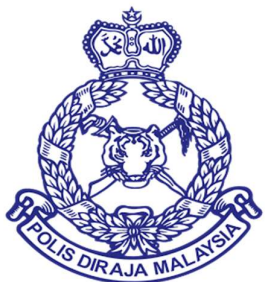

# MANUAL PENGGUNA VOLUNTEER SMARTPHONE PATROL (VSP)

## **MODUL 4 WEB PORTAL VSP – ADUAN > BUTANG PANIK**

DOKUMEN INI TERHAD UNTUK KEGUNAAN DAN KEPUNYAAN POLIS DIRAJA MALAYSIA. IANYA TIDAK BOLEH DIGUNAKAN, DICETAK SEMULA ATAU DIGUNAKAN TANPA KEBENARAN DARIPADA POLIS DIRAJA MALAYSIA.

## ISI KANDUNGAN

| 1.0 | SENARAI BUTANG PANIK YANG DIAMBIL TINDAKAN MELALUI RAKAMAN SUARA/MESEJ | 2 |
|-----|------------------------------------------------------------------------|---|
|-----|------------------------------------------------------------------------|---|

## 1.0 SENARAI BUTANG PANIK YANG DIAMBIL TINDAKAN MELALUI RAKAMAN SUARA/MESEJ

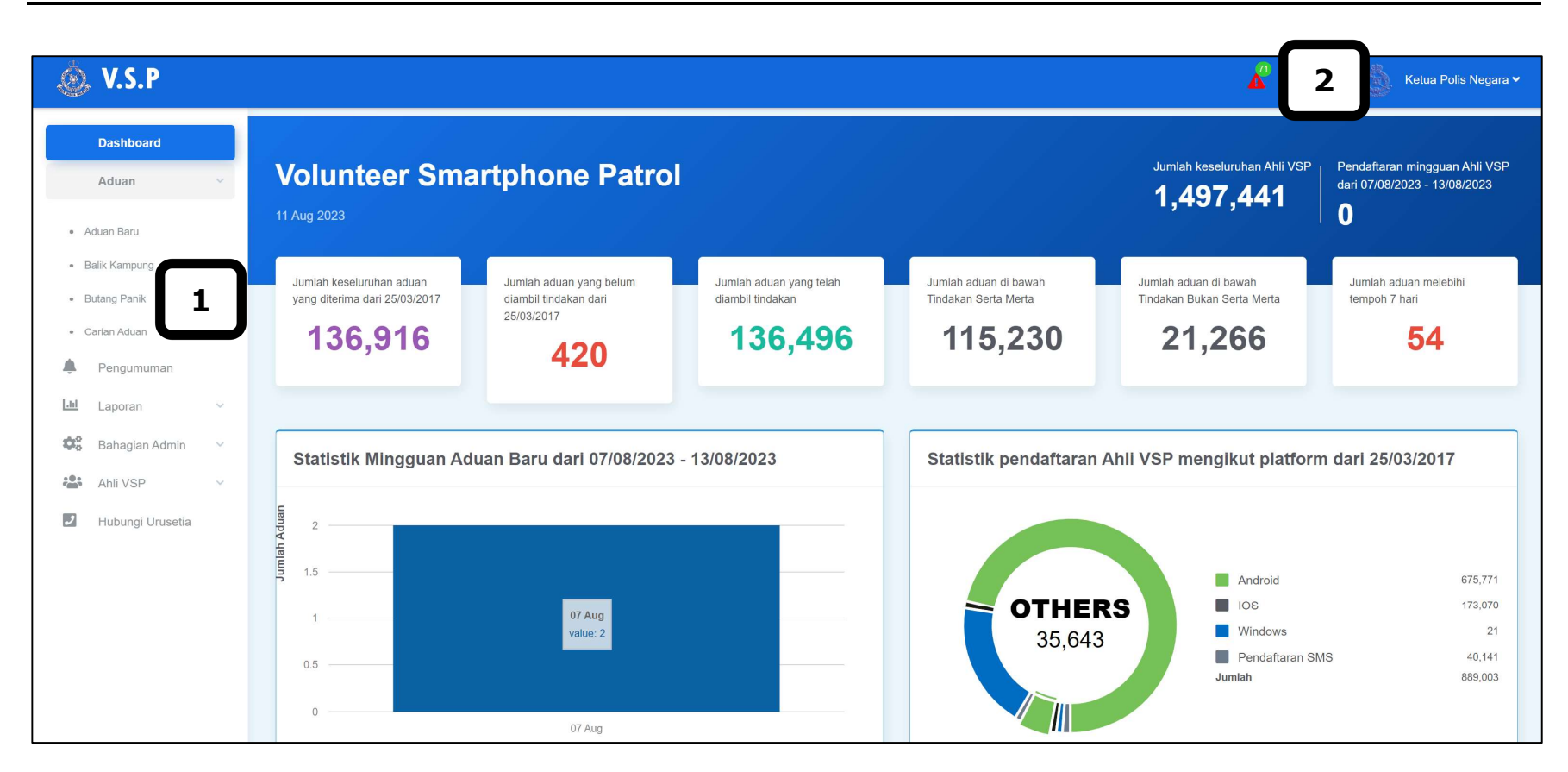

#### Sila ikuti langkah-langkah berikut:

**1.** Klik pada menu **Aduan – Butang Panik**.

71

2. Pengguna juga boleh klik pada ikon 📩 untuk memaparkan Senarai Butang Panik yang diterima melalui notifikasi di bahagian

atas sebelah kanan.

Nota: Skrin pengguna akan memaparkan alert message "Anda ada Butang Panik" secara berulang dan sistem akan mengeluarkan

sound message sekiranya pengguna belum mengambil tindakan bagi **Butang Panik** yang diterima.

| utang Panik                                                                                         |                                                                                                    |                                                                                                    |                                                                                  |                              |                                             |
|----------------------------------------------------------------------------------------------------|----------------------------------------------------------------------------------------------------|----------------------------------------------------------------------------------------------------|----------------------------------------------------------------------------------|------------------------------|---------------------------------------------|
|                                                                                                    |                                                                                                    |                                                                                                    |                                                                                  |                              |                                             |
|                                                                                                    | Pengumuman dari Pega                                                                                                    | iwai VSP (Bukit Aman)                                                                              |                                                                                  |                              | Masa                                        |
| KUS SETIA 5]<br>A AMBIL PERHATIAN, BERKENAAN SEMBOYAN B<br>IAK PENGADU, BUTIRAN NO, TELEFON PENGADI | SERTARIKH 15 NOV 2021, NHA: KPN 172/5/16 ADALAH DIRUJUK. BAGI KES-KES<br>U SILA BERHUBUNG DENGAN URUSETIA VSP DI TALIAN 03-22663441. TINDAP | S TERPILIH / MERIT YANG MEMPUNYAI KEJAYAAN ATAS M<br>KAN YANG TELAH DIAMBIL UNTUK MEMAKLUMKAN KEPA | IAKLUMAT YANG DITERIMA HENDAKLAH DIMAK<br>DA PENGADU HENDAKLAH DIKEMASKINI DALAI | UMKAN KEPADA<br>I SISTEM VSP | 23/11/2021 09:06:59 AM                      |
| RUSETIA 2]<br>MUA ADUAN TINDAKAN SERTA-MERTA HENDAKA<br>NGAN ADUAN, KEMASKINI DALAM "HASIL TINDAF   | NN DIAMBIL TINDAKAN OLEH BILIK GERAKAN KONTINJEN MASING-MASING 7/<br>KAN (SISTEM VSP) SEKIRANYA ADUAN TELAH DIAMBIL TINDAKAN. MAKLUM        | ANPA GAGAL. BAGI ADUAN BUKAN SERTA MERTA, JPJKK<br>BALS KEPADA PENGANTAR PERKEMBANGAN ADUAN KE     | KONTINJEN PASTIKAN HANTAR KE JABATAN Y/<br>PADA PENGADU, TERIMA KASIH            | NG BERKAITAN                 | 10/11/2022 08:49:39 AM                      |
| ETUA POLIS NEGARAJ                                                                                  |                                                                                                    |                                                                                                    |                                                                                  |                              | 08/07/2023 11:57:39 AM                      |
| ETUA POLIS NEGARA]                                                                                  |                                                                                                    |                                                                                                    |                                                                                  |                              | 14/07/2023 11:17:40 AM                      |
| rekod                                                                                               |                                                                                                    |                                                                                                    |                                                                                  |                              | Entries per page : 10 🗸                     |
| rekod<br>. Rujukan                                                                                  | Butang Panik                                                                                                    | Tindakan                                                                                           | Hasil Tindakan                                                                   | Balas ke<br>Penghantar       | Entries per page : 10 💙<br>Senarai Tindakan |

- **3.** Halaman skrin senarai **Butang Panik** akan dipaparkan.
- **4.** Klik pada **Maklumat Penghantar** untuk melihat maklumat dan sejarah aduan bagi pengadu tersebut.

| Maklumat pengl    | nantar Sejarah aduar | 8         |              |
|-------------------|----------------------|-----------|--------------|
| Malumat Penghanta | ar:                  |           |              |
| Nama:             | JONGFOO SHEE         | No. Ahli: | 80910129     |
| No. Telefon:      | 60129820914          |           |              |
| lamat:            | Shah Alam Seksyen U  | J13 xxxx  |              |
| Info Pengguna     | Tarikh               |           | Nama Pegawai |
| into i chigguna   |                      |           |              |

- **5.** Tab **Maklumat Penghantar** akan dipaparkan.
- **6.** Tanda pada kekotak **Senarai Hitam Penghantar** sekiranya pengguna ingin menyenarai hitam kan pengadu dari sistem VSP.
- **7.** Klik pada butang **Simpan** untuk menyimpan perubahan yang telah dibuat.

**8.** Klik pada tab **Sejarah Aduan** untuk melihat sejarah aduan bagi pengadu tersebut.

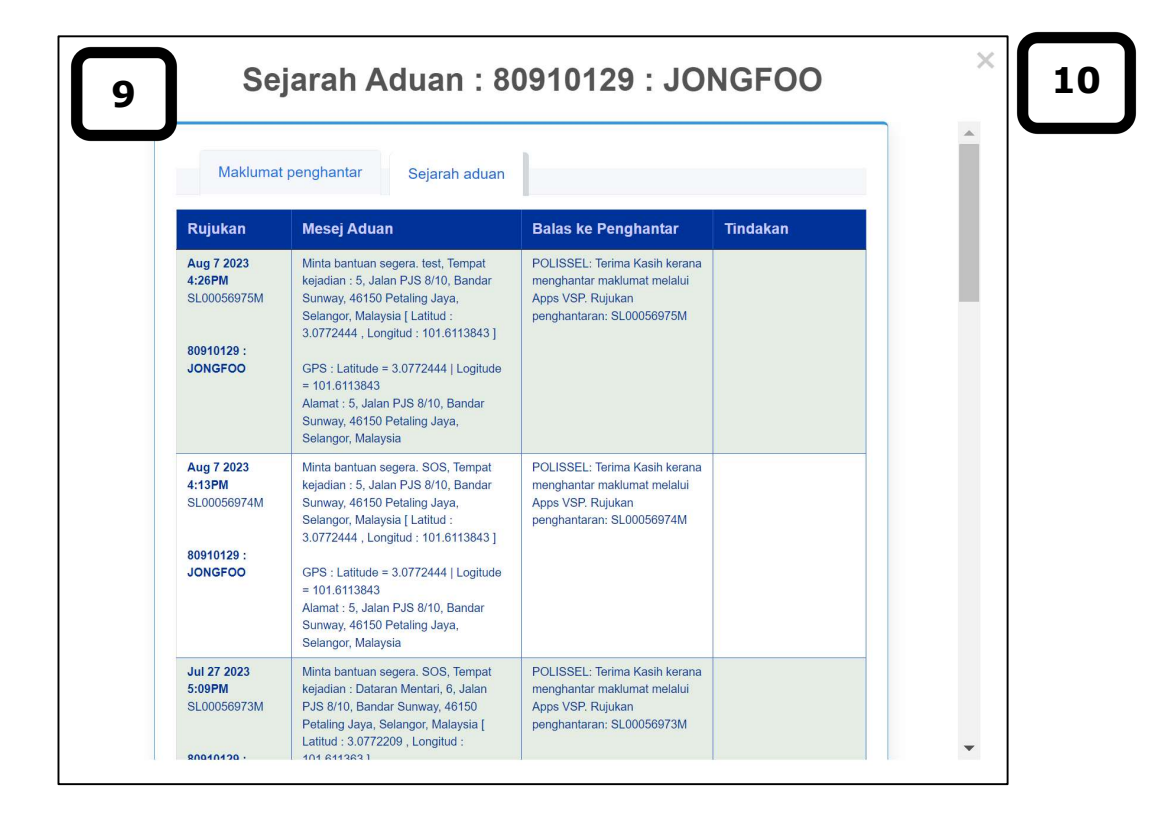

**9.** Tab **Sejarah Aduan** akan dipaparkan.

**10.** Klik pada ikon <sup>×</sup> untuk tutupkan skrin dan skrin akan kembali pada halaman senarai Butang Panik seperti berikut.

| tang Pani                                                     | ik                                                                                              |                                                                                                    |                                                                        |                                                                                 |                                                                                                    |                                                                                                    |
|---------------------------------------------------------------|-------------------------------------------------------------------------------------------------|----------------------------------------------------------------------------------------------------|------------------------------------------------------------------------|---------------------------------------------------------------------------------|----------------------------------------------------------------------------------------------------|----------------------------------------------------------------------------------------------------|
|                                                               |                                                                                                 | Pengumuman dari Pegawai VSP (Bukit /                                                                                                    | Aman)                                                                  |                                                                                 |                                                                                                    | Masa                                                                                                    |
| <b>IS SETIA 5]</b><br>Ambil Perhatian. E<br>K Pengadu. Butira | BERKENAAN SEMBOYAN BERTARIKH 15<br>AN NO. TELEFON PENGADU SILA BERHU                            | NOV 2021, NHA: KPN 172/5/16 ADALAH DIRUJUK. BAGI KES-KES TERPILIH / ME<br>JBUNG DENGAN URUSETIA VSP DI TALIAN 03-22663441. TINDAKAN YANG TELAI                                                                                                    | RIT YANG MEMPUNYAI KEJAYAAN ATAS I<br>H DIAMBIL UNTUK MEMAKLUMKAN KEPA | IAKLUMAT YANG DITERIMA HENDAKLAH DIMAK<br>DA PENGADU HENDAKLAH DIKEMASKINI DALA | KLUMKAN KEPADA<br>M SISTEM VSP.                                                                                         | 23/11/2021 09:06:59 AM                                                                                         |
| SETIA 2]<br>JA ADUAN TINDAKAN<br>SAN ADUAN KEMASI             | N SERTA-MERTA HENDAKAN DIAMBIL TIN<br>SKINI DALAM "HASIL TINDAKAN" (SISTEM                      | NDAKAN OLEH BILIK GERAKAN KONTINJEN MASING-MASING TANPA GAGAL. B/<br>VSP) SEKIRANYA ADIJAN TELAH DIAMBIL TINDAKAN, MAKI JIM BALS KEPADA P                                                                                                    | AGI ADUAN BUKAN SERTA MERTA, JPJKK                                     | KONTINJEN PASTIKAN HANTAR KE JABATAN Y                                          | ANG BERKAITAN                                                                                                    | 10/11/2022 08:49:39 AM                                                                                         |
| JA POLIS NEGARA]                                              |                                                                                                 |                                                                                                    |                                                                        |                                                                                 |                                                                                                    | 08/07/2023 11:57:39 AM                                                                                         |
| UA POLIS NEGARA]<br>at                                        |                                                                                                 |                                                                                                    |                                                                        |                                                                                 |                                                                                                    | 14/07/2023 11:17:40 AM                                                                                         |
| kod                                                           | Puiukop                                                                                         | Putang Panik                                                                                                    | Tindokon                                                               | Hacil Tindakan                                                                  | Balas ke                                                                                                    | Entries per page 10 🗸                                                                                          |
|                                                               | кијикап                                                                                         |                                                                                                    | ппоакап                                                                | Hasii Tindakan                                                                  | Penghantar                                                                                                    | Senarai finuakan                                                                                               |
|                                                               | Aug 07 2023<br>16:26:14<br>SL00056975M<br>80910129 :<br>JONGFOO<br>Maklumat<br>Penghantar [215] | Minta bantuan segera. test, Tempat kejadian : 5,<br>Jalan PJS 8/10, Bandar Sunway, 46150<br>Petaling Jaya, Selangor, Malaysia [ Latitud :<br>3.0772444 , Longitud : 101.6113843 ]<br>GPS : Latitude = 3.0772444   Logitude =<br>101.6113843<br>Alamat : 5, Jalan PJS 8/10, Bandar Sunway,<br>46150 Petaling Jaya, Selangor, Malaysia<br>Diterima : 6 hari 7 jam 56 minit yang lalu |                                                                        |                                                                                 | POLISSEL: Terima<br>Kasih kerana<br>menghantar<br>maklumat melalui<br>Apps VSP, Rujukan<br>penghantaran:<br>SL00056975M | [Ambil Tindakan]<br>[Hantar ke CCC]<br>[Hantar ke DCC]<br>[Arahan Pegawai]<br>[Perhatian MCC]                  |
|                                                               | Aug 07 2023<br>16:13:29<br>SL00056974M<br>80910129 :<br>JONGFOO<br>Maklumat<br>Penghantar [215] | GPS : Latitude = 3.0772444   Logitude = 101.6113843<br>Alama 1, Salan PJS 8/10, Bandar Sunway, 46150                                                                                                    |                                                                        |                                                                                 | POLISSEL: Terima<br>Kasih kerana<br>menghantar<br>maklumat melalui<br>Apps VSP. Rujukan<br>penghantaran:<br>SL00056974M | [ Ambil Tindakan ]<br>[ Hantar ke CCC ]<br>[ Hantar ke DCC ]<br><b>[ Arahan Pegawai ]</b><br>[ Perhatian MCC ] |

#### Nota:

- Sekiranya ikon memaparkan seperti berikut, ia menunjukkan aduan Butang Panik tersebut belum diambil tindakan.
- 🗟 Sekiranya ikon memaparkan seperti berikut, ia menunjukkan aduan Butang Panik tersebut sedang atau telah diambil tindakan.
- **11.** Klik pada **Ambil Tindakan** pada Senarai Tindakan dan skrin akan memaparkan paparan seperti berikut.

| Minta bantuan segera. SOS, Tempat kejadian : 5, Jalan PJS 8/10, Bandar Sunway, 46150 Petaling Jaya, Selangor, Malaysia [ Latitud : 3.0772444 , Longitud : 101.6113843 ] |
|----------------------------------------------------------------------------------------------------|
| Jenis Aduan :                                                                                                    |
| Mesej Panic                                                                                                    |
| Maklumat terperinci                                                                                                    |
|                                                                                                    |
| No. SD : No. Repot :                                                                                                    |
|                                                                                                    |

**12.** Masukkan data pada medan di bahagian-bahagian berikut:

- a) Pilih Jenis Aduan Pilihan pada medan ini akan dipaparkan secara automatik berdasarkan cara aduan yang dibuat
- b) Input pada medan **Maklumat Terperinci**
- c) Input pada medan No. SD
- d) Input pada medan No. Repot
- e) Input pada medan No. Log Semboyan
- **13.** Klik pada butang **Hantar** dan paparan akan memaparkan skrin seperti berikut.

| Ambil Tindakan<br>Tindakan: KL00018493M | × | 14 |
|-----------------------------------------|---|----|
| Tindakan telah dikemaskini              |   |    |
|                                         |   |    |

14. Klik pada ikon × untuk tutupkan skrin dan skrin akan kembali pada halaman senarai Balik Kampung seperti berikut.

#### MANUAL PENGGUNA

|    | Rujukan                                                                                         | Butang Panik                                                                                                    | Tindakan                                                                                     | Hasil Tindakan | Balas ke<br>Penghantar                                                                                                  | Senarai Tindakan                                                                                                  |
|----|-------------------------------------------------------------------------------------------------|----------------------------------------------------------------------------------------------------|----------------------------------------------------------------------------------------------|----------------|----------------------------------------------------------------------------------------------------|----------------------------------------------------------------------------------------------------|
| Ê. | Aug 07 2023<br>16:26:14<br>SL00056975M<br>80910129 :<br>JONGFOO<br>Maklumat<br>Penghantar [215] | Minta bantuan segera. test, Tempat kejadian : 5,<br>Jalan PJS 8/10, Bandar Sunway, 46150<br>Petaling Jaya, Selangor, Malaysia [ Latitud :<br>3.0772444 , Longitud : 101.6113843 ]<br>GPS : Latitude = 3.0772444   Logitude =<br>101.6113843<br>Alamat : 5, Jalan PJS 8/10, Bandar Sunway,<br>46150 Petaling Jaya, Selangor, Malaysia<br><b>Diterima : 6</b> hari <b>8</b> jam <b>7</b> minit yang lalu<br>Minta bantuan segera. SOS, Tempat kejadian :<br>5, Jalan PJS 8/10, Bandar Sunway, 46150<br>Petaling Jaya, Selangor, Malaysia [ Latitud :<br>3.0772444 , Longitud : 101.6113843 ] | [IPK BUKIT AMAN :<br>KETUA POLIS<br>NEGARA]<br>[14 Aug 2023<br>00:33:04]<br>diambil tindakan |                | POLISSEL: Terima<br>Kasih kerana<br>menghantar<br>maklumat melalui<br>Apps VSP. Rujukan<br>penghantaran:<br>SL00056975M | [Ambil Tindakan]<br>[Hasil Tindakan]<br>[Hantar ke CCC]<br>[Hantar ke DCC]<br>[Arahan Pegawai]<br>[Perhatian MCC] |

**Nota:** Selepas pengguna membuat **Senarai Tindakan – Ambil Tindakan**, paparan akan memaparkan keseluruhan tindakan bagi Senarai Tindakan. Sekiranya pengguna ingin membuat kemas kini Butang Panik yang telah di **Ambil Tindakan**, pengguna perlu merujuk kepada JPJKK.

**15.** Klik pada **Hantar ke CCC** sekiranya perlu diberi tindakan kepada CCC yang berkenaan dan paparan akan dipaparkan seperti berikut.

| Hantar aduan ke Kontinjen :                                                    | SL00056975M                                                                                        |
|--------------------------------------------------------------------------------|----------------------------------------------------------------------------------------------------|
| Minta bantuan segera. test, Tempat k<br>Jaya, Selangor, Malaysia [ Latitud : 3 | tejadian : 5, Jalan PJS 8/10, Bandar Sunway, 46150 Petaling<br>.0772444 , Longitud : 101.6113843 ] |
| OJohor                                                                         | Perak                                                                                              |
| ⊖Kedah                                                                         | OPerlis 16                                                                                         |
| ⊖Kelantan                                                                      | OPulau Pinang                                                                                      |
| OKuala Lumpur                                                                  | Sabah                                                                                              |
| OMelaka                                                                        | Sarawak                                                                                            |
| ONegeri Sembilan                                                               | ○Terengganu                                                                                        |
| OPahang                                                                        |                                                                                                    |
| Haritar 17                                                                     |                                                                                                    |

**16.** Masukkan data pada medan di bahagian berikut:

#### a) Pilih Hantar ke Kontinjen

**17.** Klik pada butang **Hantar** dan paparan akan memaparkan skrin seperti berikut.

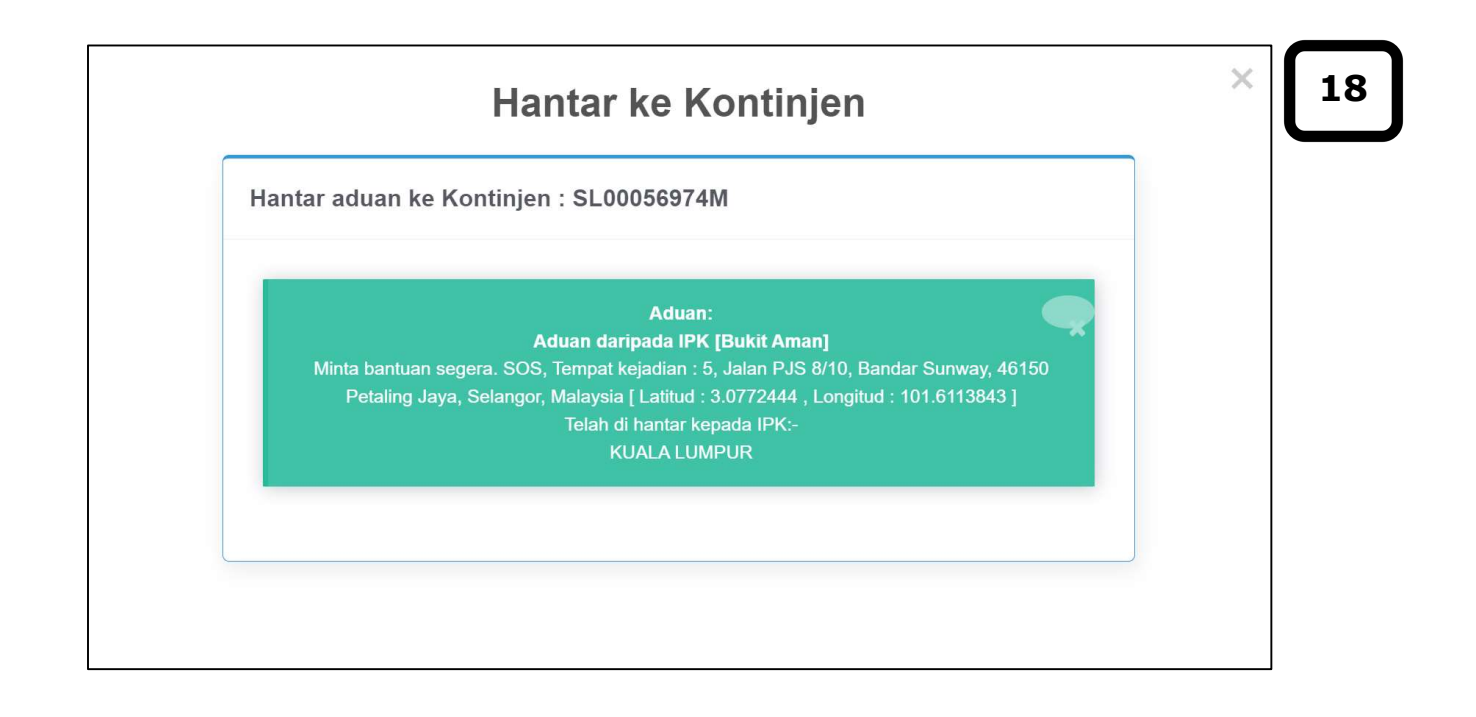

**18.** Klik pada ikon × untuk tutupkan skrin dan skrin akan kembali pada halaman senarai Butang Panik seperti berikut.

#### MANUAL PENGGUNA

|    | Rujukan                                                                                         | Butang Panik                                                                                                    | Tindakan                                                                                     | Hasil Tindakan | Balas ke<br>Penghantar                                                                                                  | Senarai Tindakan                                                                                                    |
|----|-------------------------------------------------------------------------------------------------|----------------------------------------------------------------------------------------------------|----------------------------------------------------------------------------------------------|----------------|----------------------------------------------------------------------------------------------------|----------------------------------------------------------------------------------------------------|
| Ê. | Aug 07 2023<br>16:26:14<br>SL00056975M<br>80910129 :<br>JONGFOO<br>Maklumat<br>Penghantar [215] | Minta bantuan segera. test, Tempat kejadian : 5,<br>Jalan PJS 8/10, Bandar Sunway, 46150<br>Petaling Jaya, Selangor, Malaysia [ Latitud :<br>3.0772444 , Longitud : 101.6113843 ]<br>GPS : Latitude = 3.0772444   Logitude =<br>101.6113843<br>Alamat : 5, Jalan PJS 8/10, Bandar Sunway,<br>46150 Petaling Jaya, Selangor, Malaysia<br><b>Diterima : 6</b> hari <b>8</b> jam <b>7</b> minit yang lalu<br>Minta bantuan segera. SOS, Tempat kejadian :<br>5, Jalan PJS 8/10, Bandar Sunway, 46150<br>Petaling Jaya, Selangor, Malaysia [ Latitud :<br>3.0772444 , Longitud : 101.6113843 ] | [IPK BUKIT AMAN :<br>KETUA POLIS<br>NEGARA]<br>[14 Aug 2023<br>00:33:04]<br>diambil tindakan |                | POLISSEL: Terima<br>Kasih kerana<br>menghantar<br>maklumat melalui<br>Apps VSP, Rujukan<br>penghantaran:<br>SL00056975M | [Ambil Tindakan ]<br>[Hasil Tindakan ]<br>[Hantar ke CCCC]<br>[Hantar ke DCC ]<br>[Arahan Pegawai ]<br>[Perhatian MOC ] |

**19.** Klik pada **Hantar ke DCC** sekiranya perlu diberi tindakan kepada DCC yang berkenaan dan paparan akan dipaparkan seperti berikut.

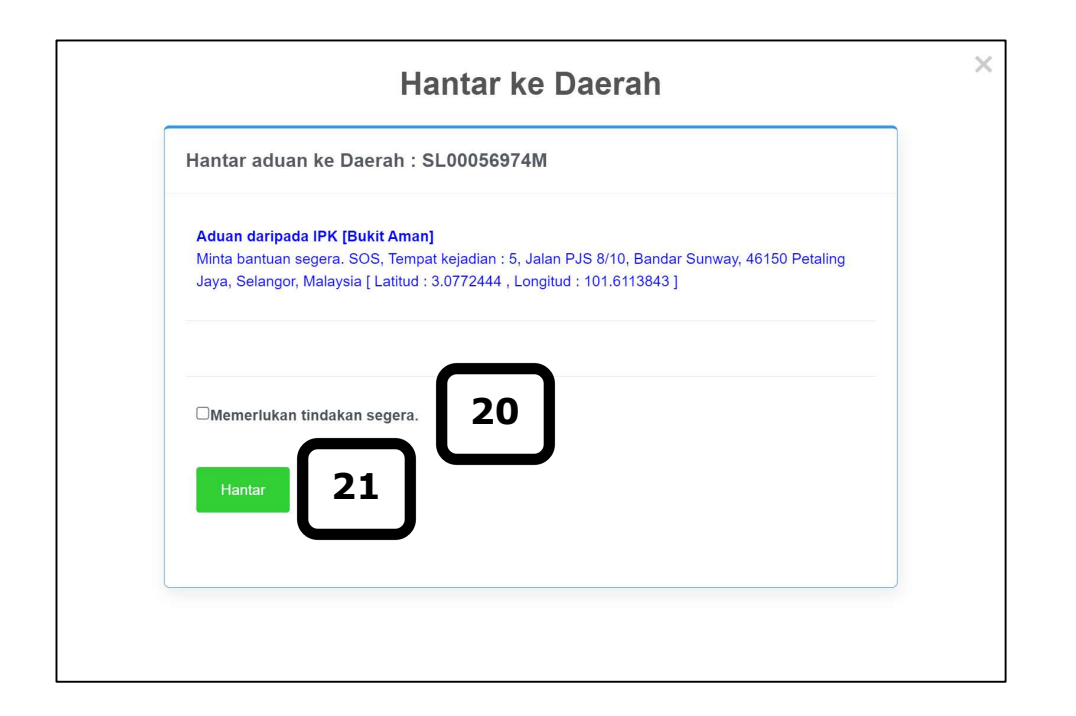

- **20.** Masukkan data pada medan di bahagian berikut:
  - a) Tanda pada kekotak Memerlukan tindakan segera sekiranya aduan Butang Panik perlu diberi perhatian dengan kadar segera
- **21.** Klik pada butang **Hantar** dan paparan akan memaparkan skrin seperti berikut.

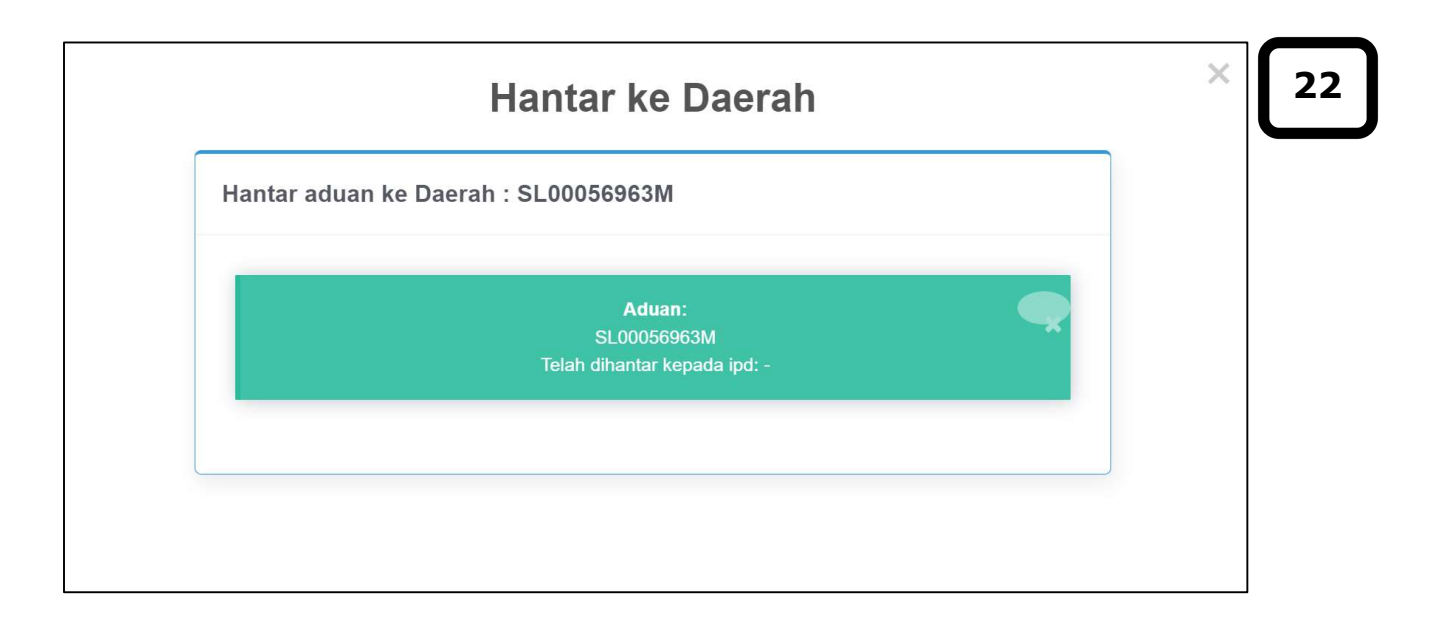

## 22. Klik pada ikon × untuk tutupkan skrin dan skrin akan kembali pada halaman senarai Butang Panik seperti berikut.

| • | Rujukan                                                                                         | Butang Panik                                                                                                    | Tindakan                                                                                     | Hasil Tindakan | Balas ke<br>Penghantar                                                                                                  | Senarai Tindakan                                                                                                  |
|---|-------------------------------------------------------------------------------------------------|----------------------------------------------------------------------------------------------------|----------------------------------------------------------------------------------------------|----------------|----------------------------------------------------------------------------------------------------|----------------------------------------------------------------------------------------------------|
| Ê | Aug 07 2023<br>16:26:14<br>SL00056975M<br>80910129 :<br>JONGFOO<br>Maklumat<br>Penghantar [215] | Minta bantuan segera. test, Tempat kejadian : 5,<br>Jalan PJS 8/10, Bandar Sunway, 46150<br>Petaling Jaya, Selangor, Malaysia [ Latitud :<br>3.0772444 , Longitud : 101.6113843 ]<br>GPS : Latitude = 3.0772444   Logitude =<br>101.6113843<br>Alamat : 5, Jalan PJS 8/10, Bandar Sunway,<br>46150 Petaling Jaya, Selangor, Malaysia<br><b>Diterima : 6</b> hari <b>8</b> jam <b>7</b> minit yang lalu<br>Minta bantuan segera. SOS, Tempat kejadian :<br>5, Jalan PJS 8/10, Bandar Sunway, 46150<br>Petaling Jaya, Selangor, Malaysia [ Latitud :<br>3.0772444 , Longitud : 101.6113843 ] | [IPK BUKIT AMAN :<br>KETUA POLIS<br>NEGARA]<br>[14 Aug 2023<br>00:33:04]<br>diambil tindakan |                | POLISSEL: Terima<br>Kasih kerana<br>menghantar<br>maklumat melalui<br>Apps VSP. Rujukan<br>penghantaran:<br>SL00056975M | [Ambil Tindakan]<br>[Hasil Tindakan]<br>[Hantar ke CCC]<br>[Hantar ke DCC]<br>[Arahan Pegawai]<br>[Perhatian MCC] |

| Hasil Tindakan : SL00056975M<br>Minta bantuan segera. test, Tempat kejadian : 5, Jalan PJS 8/10, Bandar Sunway, 46150 Petaling<br>Jaya, Selangor, Malaysia [ Latitud : 3.0772444 , Longitud : 101.6113843 ]<br>Kategori Aduan :<br>Mesej Panic |
|----------------------------------------------------------------------------------------------------|
| Minta bantuan segera. test, Tempat kejadian : 5, Jalan PJS 8/10, Bandar Sunway, 46150 Petaling<br>Jaya, Selangor, Malaysia [ Latitud : 3.0772444 , Longitud : 101.6113843 ]<br>Kategori Aduan :<br>Mesej Panic                                 |
| Mesej Panic                                                                                                    |
|                                                                                                    |
| No. SD : * 123 No. Repot : 12345                                                                                                    |
| cuba try test                                                                                                    |

23. Klik pada Hasil Tindakan pada Senarai Tindakan dan skrin akan memaparkan paparan seperti berikut.

**Nota:** Maklumat yang dipaparkan secara automatik adalah berdasarkan input yang telah dimasukkan pada **Senarai Tindakan > Ambil Tindakan**.

- **24.** Pengguna boleh membuat kemas kini pada medan di bahagian-bahagian berikut:
  - a) Pilih Kategori Aduan
  - b) Input pada medan Maklumat Terperinci

- c) Input pada medan No. SD
- d) Input pada medan No. Repot
- e) Input pada medan No. Log Semboyan
- **25.** Klik pada butang **Hantar** dan paparan akan memaparkan skrin seperti berikut.

| Hasil Tindakan                    | × | 26 |
|-----------------------------------|---|----|
| Hasil Tindakan : KL00018493M      |   |    |
| Hasil Tindakan telah dikemaskini. |   |    |
|                                   |   |    |
|                                   |   |    |

**26.** Klik pada ikon × untuk tutupkan skrin dan skrin akan kembali pada halaman senarai Butang Panik seperti berikut.

#### MANUAL PENGGUNA

| * | Rujukan                                                                                         | Butang Panik                                                                                                    | Tindakan                                                                                     | Hasil Tindakan                                                                             | Balas ke<br>Penghantar                                                                                                  | Senarai Tindakan                                                                                                    |
|---|-------------------------------------------------------------------------------------------------|----------------------------------------------------------------------------------------------------|----------------------------------------------------------------------------------------------|--------------------------------------------------------------------------------------------|----------------------------------------------------------------------------------------------------|----------------------------------------------------------------------------------------------------|
| Ê | Aug 07 2023<br>16:26:14<br>SL00056975M<br>80910129 :<br>JONGFOO<br>Maklumat<br>Penghantar [215] | Minta bantuan segera. test, Tempat kejadian : 5,<br>Jalan PJS 8/10, Bandar Sunway, 46150<br>Petaling Jaya, Selangor, Malaysia [ Latitud :<br>3.0772444 , Longitud : 101.6113843 ]<br>GPS : Latitude = 3.0772444   Logitude =<br>101.6113843<br>Alamat : 5, Jalan PJS 8/10, Bandar Sunway,<br>46150 Petaling Jaya, Selangor, Malaysia<br><b>Diterima : 6</b> hari <b>8</b> jam <b>17</b> minit yang lalu | [IPK BUKIT AMAN :<br>KETUA POLIS<br>NEGARA]<br>[14 Aug 2023<br>00:33:04]<br>diambil tindakan | [IPK BUKIT AMAN :<br>KETUA POLIS<br>NEGARA]<br>[14 Aug 2023<br>00:43:25]<br>ambil tindakan | POLISSEL: Terima<br>Kasih kerana<br>menghantar<br>maklumat melalui<br>Apps VSP. Rujukan<br>penghantaran:<br>SL00056975M | [Ambil Tindakan]<br>[Hasil Tindakan]<br>[Hantar ke CCC]<br>[Hantar ke DCC]<br>[Balas ke Penghantar]<br>[Arahan Pegawai]<br>[Perhatian MCC] |
|   |                                                                                                 | Aduan daripada IPK [BUKIT AMAN]<br>Aduan daripada IPK [Bukit Aman]<br>Minta bantuan segera. SOS, Tempat kejadian :<br>5, Jalan PJS 8/10, Bandar Sunway, 46150<br>Petaling Jaya, Selangor, Malaysia [ Latitud :<br>3.0772444 , Longitud : 101.6113843 ]                                                                                                    | [Bukit Aman : Ketua<br>Polis Negara]<br>[14 Aug 2023<br>00:40:47]<br>Hantar aduan ke IPD:    |                                                                                            |                                                                                                    |                                                                                                    |

Nota: Senarai Tindakan > Balas ke Penghantar akan dipaparkan sekiranya pengguna telah membuat Senarai Tindakan > Ambil Tindakan & Hasil Tindakan.

**27.** Klik pada **Balas ke Penghantar** pada Senarai Tindakan dan skrin akan memaparkan paparan seperti berikut.

| Minta bantuan segera. test, Tempat kejadian : 5, Jalan PJS 8/10, Bandar Sunway, 46150 Petaling<br>Jaya, Selangor, Malaysia [ Latitud : 3.0772444 , Longitud : 101.6113843 ]<br>Sila masukkan mesej kepada pemohon dan tanda pada kekotak aduan telah selesai sekiranya mesej<br>kepada pemohon telah diinput masuk. Hanya 152 perkataan sahaja akan diambil dan elakkan<br>penggunaan karakter (<) dan (>) |  |
|----------------------------------------------------------------------------------------------------|--|
| Sila masukkan mesej kepada pemohon dan tanda pada kekotak aduan telah selesai sekiranya mesej<br>kepada pemohon telah diinput masuk. Hanya 152 perkataan sahaja akan diambil dan elakkan<br>penggunaan karakter (<) dan (>)<br>:                                                                                                    |  |
|                                                                                                    |  |
|                                                                                                    |  |
| □Aduan telah selesai.                                                                                                    |  |
| Hantar <b>29</b>                                                                                                    |  |

- **28.** Masukkan data pada medan di bahagian berikut:
  - a) Input pada medan yang disediakan
  - b) Tanda pada kekotak Aduan telah selesai sekiranya aduan Butang Panik telah selesai diberi tindakan
- **29.** Klik pada butang **Hantar**

**30.** Klik pada ikon × untuk tutupkan skrin dan skrin akan kembali pada halaman senarai Butang Panik seperti berikut.
### MANUAL PENGGUNA

|   | Rujukan                                                                                         | Butang Panik                                                                                                    | Tindakan                                                                                     | Hasil Tindakan                                                                             | Balas ke<br>Penghantar                                                                                                  | Senarai Tindakan                                                                                                    |
|---|-------------------------------------------------------------------------------------------------|----------------------------------------------------------------------------------------------------|----------------------------------------------------------------------------------------------|--------------------------------------------------------------------------------------------|----------------------------------------------------------------------------------------------------|----------------------------------------------------------------------------------------------------|
| Ê | Aug 07 2023<br>16:26:14<br>SL00056975M<br>80910129 :<br>JONGFOO<br>Maklumat<br>Penghantar [215] | Minta bantuan segera. test, Tempat kejadian : 5,<br>Jalan PJS 8/10, Bandar Sunway, 46150<br>Petaling Jaya, Selangor, Malaysia [ Latitud :<br>3.0772444 , Longitud : 101.6113843 ]<br>GPS : Latitude = 3.0772444   Logitude =<br>101.6113843<br>Alamat : 5, Jalan PJS 8/10, Bandar Sunway,<br>46150 Petaling Jaya, Selangor, Malaysia<br><b>Diterima : 6</b> hari <b>8</b> jam <b>17</b> minit yang lalu | [IPK BUKIT AMAN :<br>KETUA POLIS<br>NEGARA]<br>[14 Aug 2023<br>00:33:04]<br>diambil tindakan | [IPK BUKIT AMAN :<br>KETUA POLIS<br>NEGARA]<br>[14 Aug 2023<br>00:43:25]<br>ambil tindakan | POLISSEL: Terima<br>Kasih kerana<br>menghantar<br>maklumat melalui<br>Apps VSP. Rujukan<br>penghantaran:<br>SL00056975M | [ Ambil Tindakan ]<br>[ Hasil Tindakan ]<br>[ Hantar ke CCC ]<br>[ Hantar ke DCC ]<br>[ Balas ke Penghantar ]<br>[ Arahan Pegawai ]<br>[ Perhatian MCC ] |
|   |                                                                                                 | Aduan daripada IPK [BUKIT AMAN]<br>Aduan daripada IPK [Bukit Aman]<br>Minta bantuan segera. SOS, Tempat kejadian :<br>5, Jalan PJS 8/10, Bandar Sunway, 46150<br>Petaling Jaya, Selangor, Malaysia [ Latitud :<br>3.0772444 , Longitud : 101.6113843 ]                                                                                                    | [Bukit Aman : Ketua<br>Polis Negara]<br>[14 Aug 2023<br>00:40:47]<br>Hantar aduan ke IPD:    |                                                                                            |                                                                                                    |                                                                                                    |

**31.** Klik pada **Arahan Pegawai** pada Senarai Tindakan dan skrin akan memaparkan paparan seperti berikut.

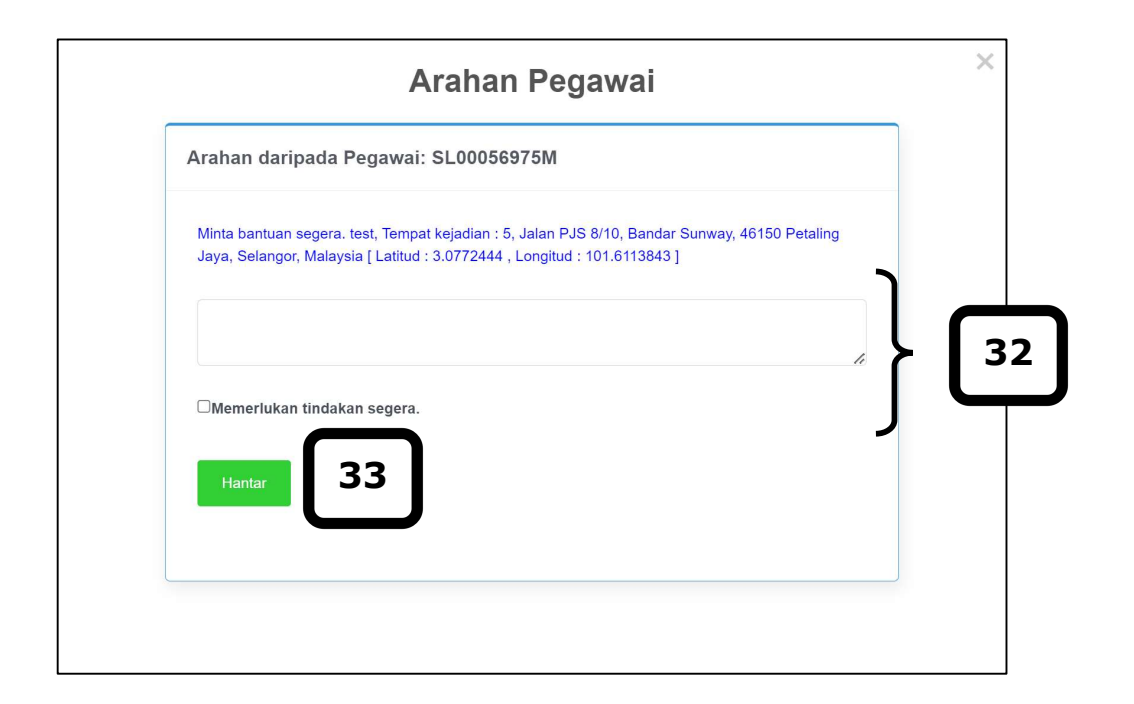

- **32.** Masukkan data pada medan di bahagian berikut:
  - a) Input pada medan yang disediakan
  - b) Tanda pada kekotak Memerlukan tindakan segera sekiranya aduan Butang Panik perlu diberi perhatian dengan kadar segera
- **33.** Klik pada butang **Hantar** dan paparan akan memaparkan skrin seperti berikut.

| Arahan daripada Pegawai: SL00056968M |          |  |
|--------------------------------------|----------|--|
|                                      |          |  |
| Arahan telah dikemaskini             | <b>A</b> |  |
|                                      |          |  |

# **34.** Klik pada ikon <sup>×</sup> untuk tutupkan skrin dan skrin akan kembali pada halaman senarai Butang Panil seperti berikut.

| ж | Rujukan                                                                                        | Butang Panik                                                                                                    | Tindakan                                                                                     | Hasil Tindakan                                                                             | Balas ke<br>Penghantar                                                                                                  | Senarai Tindakan                                                                                                    |
|---|------------------------------------------------------------------------------------------------|----------------------------------------------------------------------------------------------------|----------------------------------------------------------------------------------------------|--------------------------------------------------------------------------------------------|----------------------------------------------------------------------------------------------------|----------------------------------------------------------------------------------------------------|
| Ê | Aug 07 2023<br>16:26:14<br>SL0056975M<br>80910129 :<br>JONGFOO<br>Maklumat<br>Penghantar [215] | Minta bantuan segera. test, Tempat kejadian : 5,<br>Jalan PJS 8/10, Bandar Sunway, 46150<br>Petaling Jaya, Selangor, Malaysia [ Latitud :<br>3.0772444 , Longitud : 101.6113843 ]<br>GPS : Latitude = 3.0772444   Logitude =<br>101.6113843<br>Alamat : 5, Jalan PJS 8/10, Bandar Sunway,<br>46150 Petaling Jaya, Selangor, Malaysia<br><b>Diterima : 6</b> hari <b>8</b> jam <b>17</b> minit yang lalu | [IPK BUKIT AMAN :<br>KETUA POLIS<br>NEGARA]<br>[14 Aug 2023<br>00:33:04]<br>diambil tindakan | [IPK BUKIT AMAN :<br>KETUA POLIS<br>NEGARA]<br>[14 Aug 2023<br>00:43:25]<br>ambil tindakan | POLISSEL: Terima<br>Kasih kerana<br>menghantar<br>maklumat melalui<br>Apps VSP. Rujukan<br>penghantaran:<br>SL00056975M | [Ambil Tindakan]<br>[Hasil Tindakan]<br>[Hantar ke CCC]<br>[Hantar ke DCC]<br>[Balas ke Penghantar]<br>[Arahan Pegawai]<br>[Perhatian MCC] |
|   |                                                                                                | Aduan daripada IPK [BUKIT AMAN]<br>Aduan daripada IPK [Bukit Aman]<br>Minta bantuan segera. SOS, Tempat kejadian :<br>5, Jalan PJS 8/10, Bandar Sunway, 46150<br>Petaling Jaya, Selangor, Malaysia [ Latitud :<br>3.0772444 , Longitud : 101.6113843 ]                                                                                                    | [Bukit Aman : Ketua<br>Polis Negara]<br>[14 Aug 2023<br>00:40:47]<br>Hantar aduan ke IPD:    |                                                                                            |                                                                                                    |                                                                                                    |

- Perhatian MCC

   Perhatian kepada MCC: SL00056975M

   Minta bantuan segera. test, Tempat kejadian : 5, Jalan PJS 8/10, Bandar Sunway, 46150 Petaling Jaya, Selangor, Malaysia [ Latitud : 3.0772444 , Longitud : 101.6113843 ]

   Hantar

   37
- **35.** Klik pada **Perhatian MCC** pada Senarai Tindakan dan skrin akan memaparkan paparan seperti berikut.

- **36.** Masukkan data pada medan di bahagian berikut:
  - a) Input pada medan yang disediakan
- **37.** Klik pada butang **Hantar** dan paparan akan memaparkan skrin seperti berikut.

| Perhatian MCC                     | × [38 |
|-----------------------------------|-------|
| Perhatian kepada MCC: SL00056968M |       |
| Aduan telah di hantar ke MCC      |       |
|                                   |       |
|                                   |       |

**38.** Klik pada ikon  $\times$  untuk tutupkan skrin dan skrin akan kembali pada halaman senarai Butang Panik.

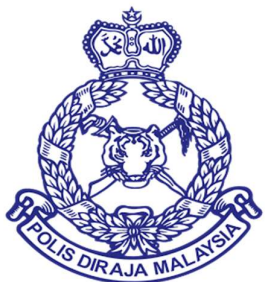

# MANUAL PENGGUNA VOLUNTEER SMARTPHONE PATROL (VSP)

# **MODUL 5 WEB PORTAL VSP – CARIAN ADUAN**

DOKUMEN INI TERHAD UNTUK KEGUNAAN DAN KEPUNYAAN POLIS DIRAJA MALAYSIA. IANYA TIDAK BOLEH DIGUNAKAN, DICETAK SEMULA ATAU DIGUNAKAN TANPA KEBENARAN DARIPADA POLIS DIRAJA MALAYSIA.

## ISI KANDUNGAN

## 1.0 CARIAN SENARAI ADUAN

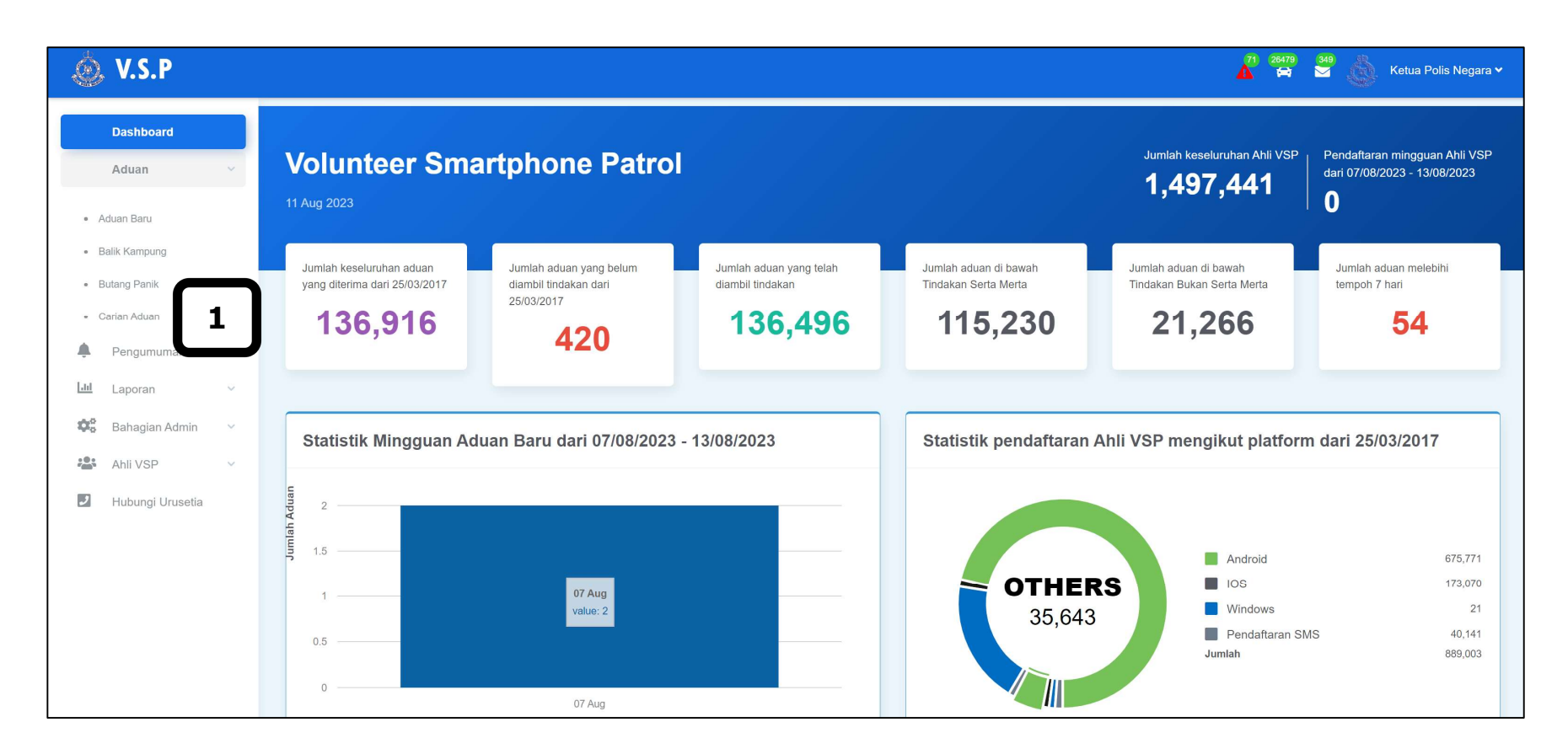

## Sila ikuti langkah-langkah berikut:

**1.** Klik pada menu **Aduan** – **Carian Aduan**.

#### MANUAL PENGGUNA

| 💩 V.S.P            | 🕺 20479 349 💩 Ketua Polis Negara     | ~ |
|--------------------|--------------------------------------|---|
| Dashboard          |                                      |   |
| Aduan ~            | Carian Aduan                         |   |
| Aduan Baru         |                                      |   |
| Balik Kampung      | Pilih Kontinjen                      |   |
| Butang Panik       | Pilih Jabatan                        |   |
| Carian Aduan       |                                      |   |
| Pengumuman         | Pilih Jenis Aduan                    |   |
| Lui Laporan 🗸      | Pilih Status Aduan                   |   |
| 👯 Bahagian Admin 💛 | Carian kandungan aduan, nombor aduan |   |
| Ahli VSP 🗸         | August 11, 2023 - August 11, 2023    |   |
| J Hubungi Urusetia |                                      |   |
|                    | Carian                               |   |
|                    | Word 🛐 Exce 🗟 PDF 🗿 Print 😜          |   |
|                    |                                      |   |

**2.** Skrin **Carian Aduan** akan dipaparkan.

**3.** Pada **Kriteria Carian**, pilih kritera untuk membuat carian terperinci.

- i. Pilih data berikut:
  - a) Pilih Kontinjen
  - b) Pilih Jabatan
  - c) Pilih Jenis Aduan
  - d) Pilih Status Aduan

- e) Input pada medan Carian kandungan seperti Aduan/Nombor Aduan
- f) Pilih julat Tarikh Aduan dari kalendar
- 4. Klik butang Carian dan keputusan carian akan dipaparkan berdasarkan input yang dimasukkan

#### Contoh:

| Rujukan                                                                                | Mesej Aduan                                                                                                    | Tindakan                                                                                                    | Hasil Tindakan                                                                                                    | Balas ke Penghantar                                                                                            | Senarai Tindakan                                                                                                    |
|----------------------------------------------------------------------------------------|----------------------------------------------------------------------------------------------------|----------------------------------------------------------------------------------------------------|----------------------------------------------------------------------------------------------------|----------------------------------------------------------------------------------------------------|----------------------------------------------------------------------------------------------------|
| Mar 04 2023 11:40:56<br>SL00056924M<br>80910129 : JONGFOO<br>Maklumat Penghantar [163] | Mesej Panic<br>Aduan Daripada Ipk [Bukit Aman]<br>Minta Bantuan Segera. Tolong, Tempat Kejadian : 5, Jalan Pjs 8/10,<br>Bandar Sunway, 46150 Petaling Jaya, Selangor, Malaysia [ Latitud :<br>3.0772388 , Longitud : 101.6113839 ]<br>GPS : Latitude = 3.0772388   Logitude = 101.6113839<br>Alamat : 5, Jalan PJS 8/10, Bandar Sunway, 46150 Petaling Jaya,<br>Selangor, Malaysia<br>Diterima : 1 jam 18 minit yang lalu          | [IPK BUKIT AMAN : ROSHAIDI]<br>[04 Mar 2023 12:19:51]<br>[Bukit Aman : Roshaidi]<br>[04 Mar 2023 11:43:15]<br>Hantar aduan ke IPD:                                                                                                    |                                                                                                    | POLISSEL: Terima Kasih kerana<br>menghantar maklumat melalui Apps<br>VSP, Rujukan penghantaran:<br>SL00056924M | [ Ambil Tindakan ]<br>[ Hasil Tindakan ]<br>[ Hantar ke CCC ]<br>[ Hantar ke DCC ]<br>[ Hantar ke JPJKK ]<br>[ Balas ke Penghantar ]<br>[ Arahan Pegawai ]<br>[ Perhatian MCC ] |
| Mar 04 2023 10:40:58<br>SL00056923M<br>80910129 : JONGFOO<br>Maklumat Penghantar [163] | Mesej Panic<br>Aduan Daripada lpk [Bukit Aman]<br>Minta Bantuan Segera. Bantu Saya Segera, Tempat Kejadian : 5,<br>Jalan Pjs 8/10, Bandar Sunway, 46150 Petaling Jaya, Selangor,<br>Malaysia [Latitud : 3.0772388   Logitud : 101.6113839 ]<br>GPS : Latitude = 3.0772388   Logitude = 101.6113839<br>Alamat : 5, Jalan PJS 8/10, Bandar Sunway, 46150 Petaling Jaya,<br>Selangor, Malaysia<br>Diterima : 2 jam 18 minit yang lalu | Untuk tindakan JPJKK:<br>[Bukit Aman:Roshaidi]<br>[04 Mar 2023 11:50:45]<br>cuba try test<br>[Bukit Aman : Roshaidi]<br>[04 Mar 2023 11:20:34]<br>Hantar aduan ke IPK: KUALA LUMPUR<br>[IPK BUKIT AMAN : ROSHAIDI]<br>[04 Mar 2023 11:06:33]<br>sedang diambil tindakan | <ul> <li>[IPK BUKIT AMAN : ROSHAIDI]</li> <li>[04 Mar 2023 11:10:08]</li> <li>Bantuan dapat diberikan dalam masa yang pantas</li> <li>[IPK BUKIT AMAN : ROSHAIDI]</li> <li>[04 Mar 2023 11:10:07]</li> <li>Bantuan dapat diberikan dalam masa yang pantas</li> </ul> | POLISSEL: Terima Kasih kerana<br>menghantar maklumat melalui Apps<br>VSP. Rujukan penghantaran:<br>SL00056923M | [Ambil Tindakan]<br>[Hasil Tindakan]<br>[Balas ke Penghantar]<br>[Arahan Pegawai]<br>[Perhatian MCC]                                                                            |

- **5.** Klik <sup>Word</sup> untuk ekspot carian aduan ke dalam format Ms. Words
- **6.** Klik <sup>Excel</sup> untuk ekspot carian aduan ke dalam format Ms. Excel
- 7. Klik PDF a untuk ekspot carian aduan ke dalam format Ms. PDF
- 8. Klik Print 😑 untuk cetak carian aduan

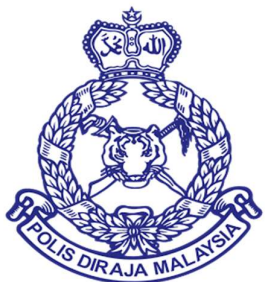

# MANUAL PENGGUNA VOLUNTEER SMARTPHONE PATROL (VSP)

# **MODUL 6 WEB PORTAL VSP – PENGUMUMAN**

DOKUMEN INI TERHAD UNTUK KEGUNAAN DAN KEPUNYAAN POLIS DIRAJA MALAYSIA. IANYA TIDAK BOLEH DIGUNAKAN, DICETAK SEMULA ATAU DIGUNAKAN TANPA KEBENARAN DARIPADA POLIS DIRAJA MALAYSIA.

## ISI KANDUNGAN

| 1.0 | TAMBAH PENGUMUMAN | 2     |
|-----|-------------------|-------|
| 1.0 | TAMBAH PENGUMUMAN | <br>• |

## 1.0 TAMBAH PENGUMUMAN

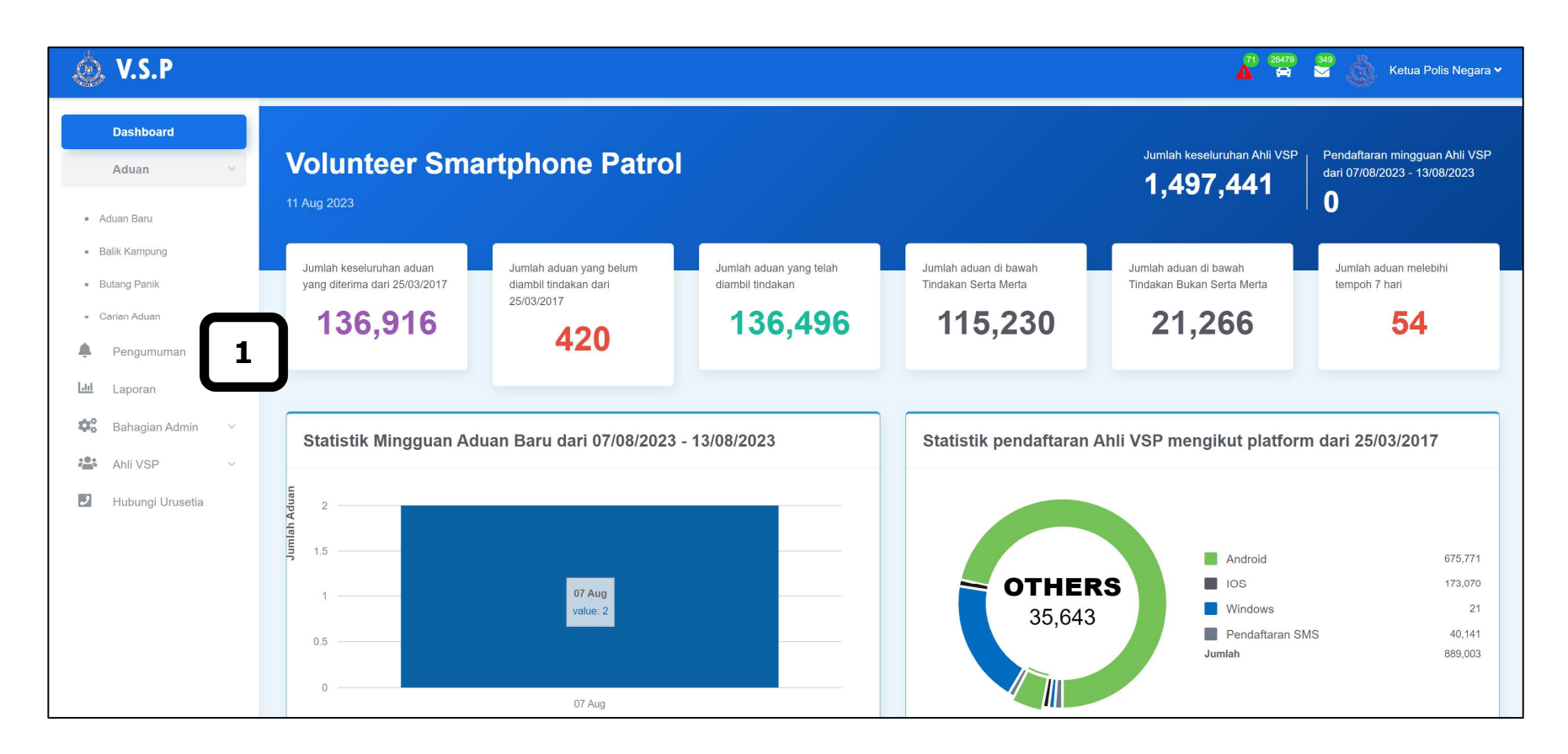

## Sila ikuti langkah-langkah berikut:

**1.** Klik pada menu **Pengumuman**.

### MANUAL PENGGUNA

2

| ٢              | , <b>V.S.P</b>   |   |   |                        |                                                                                                    | 4                  | 71 26479 348<br>🛱 💆 | Ketua Polis Negara 🗸    |
|----------------|------------------|---|---|------------------------|----------------------------------------------------------------------------------------------------|--------------------|---------------------|-------------------------|
|                | Dashboard        |   | ſ | Senarai Pengu          | Imuman                                                                                                    |                    |                     |                         |
|                | Aduan            | ~ |   | ocharar r chga         |                                                                                                    |                    |                     |                         |
| ٠              | Pengumuman       |   |   | Pengumuman Bar         | 3                                                                                                    |                    |                     |                         |
| 111            | Laporan          | ~ |   | Word Excel P           | PF 🔊 Print 🚔                                                                                                    |                    |                     | Entries per page : 10 🗸 |
| <b>\$</b> °    | Bahagian Admin   | ~ |   |                        |                                                                                                    |                    |                     |                         |
| * <b>*</b> *** | Ahli VSP         | ~ |   | Tarikh                 | Pengumuman                                                                                                    | Nama Pegawai       | Status              | Tindakan                |
| J              | Hubungi Urusetia |   |   | 14 Jul 2023            | [KETUA POLIS NEGARA]<br>test uat                                                                                                    | Ketua Polis Negara | Aktif               |                         |
|                |                  |   |   | 08 Jul 2023            | [KETUA POLIS NEGARA]                                                                                                    | Ketua Polis Negara | Aktif               |                         |
|                |                  |   |   | 10 Nov 2022            | [URUSETIA 2]<br>SEMUA ADUAN TINDAKAN SERTA-MERTA HENDAKAN DIAMBIL TINDAKAN OLEH BILIK GERAKAN<br>KONTINJEN MASING-MASING TANPA GAGAL. BAGI ADUAN BUKAN SERTA MERTA, JPJKK<br>KONTINJEN PASTIKAN HANTAR KE JABATAN YANG BERKAITAN DENGAN ADUAN. KEMASKINI<br>DALAM "HASIL TINDAKAN" (SISTEM VSP) SEKIRANYA ADUAN TELAH DIAMBIL TINDAKAN.<br>MAKLUM BALS KEPADA PENGANTAR PERKEMBANGAN ADUAN KEPADA PENGADU. TERIMA<br>KASIH.                                 | URUSETIA 2         | Aktif               |                         |
|                |                  |   |   | 23 Nov 2021            | [URUS SETIA 5]<br>SILA AMBIL PERHATIAN. BERKENAAN SEMBOYAN BERTARIKH 15 NOV 2021, NHA: KPN 172/5/16<br>ADALAH DIRUJUK. BAGI KES-KES TERPILIH / MERIT YANG MEMPUNYAI KEJAYAAN ATAS<br>MAKLUMAT YANG DITERIMA HENDAKLAH DIMAKLUMKAN KEPADA PIHAK PENGADU. BUTIRAN<br>NO. TELEFON PENGADU SILA BERHUBUNG DENGAN URUSETIA VSP DI TALIAN 03-22663441.<br>TINDAKAN YANG TELAH DIAMBIL UNTUK MEMAKLUMKAN KEPADA PENGADU HENDAKLAH<br>DIKEMASKINI DALAM SISTEM VSP. | Urus Setia 5       | Aktif               |                         |
|                |                  |   |   | 4 rekod (Tunjuk 1 dari | 1 halaman)                                                                                                    |                    |                     |                         |

- 2. Skrin Senarai Pengumuman akan dipaparkan.
- **3.** Klik pada butang **Pengumuman Baru** dan paparan akan memaparkan seperti berikut.

| Sena | ai Pengumuman    |       |
|------|------------------|-------|
| 5    | 4<br>al Simpan 6 | li di |

- **4.** Input pada medan **Pengumuman**.
- **5.** Klik pada butang **Batal** sekiranya ingin kembali pada halaman sebelum.
- **6.** Klik pada butang **Simpan** sekiranya pengguna selesai menginput pengumuman yang ingin disenaraikan dan dipaparkan pada skrin

halaman Aduan – Aduan Baru seperti berikut.

Contoh:

| Aduan Baru                                                           |                                                                                                    |                                                                                                    |                       |                                                                          |                                                                                                    |                         |  |  |  |  |  |
|----------------------------------------------------------------------|----------------------------------------------------------------------------------------------------|----------------------------------------------------------------------------------------------------|-----------------------|--------------------------------------------------------------------------|----------------------------------------------------------------------------------------------------|-------------------------|--|--|--|--|--|
|                                                                      |                                                                                                    |                                                                                                    |                       |                                                                          |                                                                                                    |                         |  |  |  |  |  |
|                                                                      |                                                                                                    | Pengumuman dari Pega                                                                                                    | awai VSP (Bukit Aman) |                                                                          |                                                                                                    | Masa                    |  |  |  |  |  |
| [URUS SETIA 5]<br>SILA AMBIL PERHATIAN. BE<br>PIHAK PENGADU: BUTIRAN | URUS SETTA 6]<br>SILAAMBIL PERHATIAN, BERKENAAN SEMBOYAN BERTARIKH 15 NOV 2021. NHA: KPN 172/5/18 ADALAH DIRUUIK BAGI KES-KES TERPILIH / MERIT YANG MEMPUNYAI KEJAYAAN ATAS MAKLUMAT YANG DITERIMA HENDAKLAH DIMAKLUMKAN KEPADA<br>PIHAK PENGADU. BUTIRAN NO. TELEFON PENGADU SILA BERHUBUNG DENGAN URUSETIA VSP DI TALIAN 03-22663441. TINDAKAN YANG TELAH DIAMBIL UNTUK MEMAKLUMKAN KEPADA PENGADU HENDAKLAH DIKEMASKINI DALAM SISTEM VSP. |                                                                                                    |                       |                                                                          |                                                                                                    |                         |  |  |  |  |  |
| [URUSETIA 2]<br>SEMUA ADUAN TINDAKAN 3<br>DENGAN ADUAN, KEMASKI      | [URUSETIA 2]<br>SEMUA ADUAN TINDAKAN SERTA-MERTA HENDAKAN DIAMBIL TINDAKAN OLEH BILIK GERAKAN KONTINJEN MASING MASING TANPA GAGAL BAGI ADUAN BUKAN SERTA MERTA, JPJKK KONTINJEN PASTIKAN HANTAR KE JABATAN YANG BERKAITAN<br>DENGAN ADUAN KEMASKINI DALAM "HASIL TINDAKAN (SISTEM VSP) SEKIRANYA ADUAN TELAH DIAMBIL TINDAKAN MAKLUM BALS KEPADA PENGANTAR PERKEMBANGAN ADUAN KEPADA PENGADU TERIMA KASIH                                    |                                                                                                    |                       |                                                                          |                                                                                                    |                         |  |  |  |  |  |
| [KETUA POLIS NEGARA]                                                 |                                                                                                    |                                                                                                    |                       |                                                                          |                                                                                                    | 08/07/2023 11:57:39 AM  |  |  |  |  |  |
| [KETUA POLIS NEGARA]<br>test uat                                     |                                                                                                    |                                                                                                    |                       |                                                                          |                                                                                                    | 14/07/2023 11:17:40 AM  |  |  |  |  |  |
|                                                                      |                                                                                                    |                                                                                                    |                       |                                                                          |                                                                                                    |                         |  |  |  |  |  |
| <b>349</b> rekod                                                     |                                                                                                    |                                                                                                    |                       |                                                                          |                                                                                                    | Entries per page : 10 🗸 |  |  |  |  |  |
|                                                                      | Rujukan                                                                                                    | Mesej Aduan                                                                                                    | Tindakan              | Hasil Tindakan                                                           | Balas ke Penghantar                                                                                                    | Senarai Tindakan        |  |  |  |  |  |
|                                                                      | Jul 26 2023 17:28:55<br>SL00056971M<br>80910129 :<br>JONGFOO<br>Maklumat Penghantar<br>[215]                                                                                                    | Try test<br>GPS Kejadian : Latitude =<br>3.07671521432962   Logitude =<br>101.610471457243<br>GPS Diambil : Latitude = 3.077209<br>Logitude = 101.6113626<br>Alamat : Shell, Bandar Sunway, 46<br>Petaling Jaya, Selangor, Malaysia<br>Diterima : 15 hari 18 jam 18 minit y<br>lalu | 8  <br>150<br>yang    | [IPK BUKIT AMAN :<br>KETUA POLIS<br>NEGARA]<br>[01 Aug 2023<br>12:03:03] | POLISSEL: Terima<br>Kasih kerana<br>menghantar<br>maklumat melalui<br>Apps VSP. Rujukan<br>penghantaran:<br>SL00056971M | [Ambil Tindakan ]       |  |  |  |  |  |

7. Klik Word a untuk ekspot senarai pengumuman ke dalam format Ms. Words

8. Klik Excel untuk ekspot senarai pengumuman ke dalam format Ms. Excel

9. Klik PDF 🔊 untuk ekspot senarai pengumuman ke dalam format Ms. PDF

10. Klik Print 🖨 untuk cetak senarai pengumuman

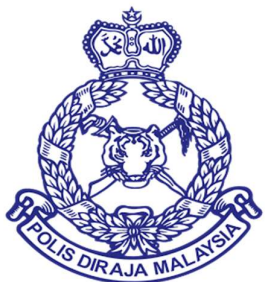

# MANUAL PENGGUNA VOLUNTEER SMARTPHONE PATROL (VSP)

# **MODUL 7 WEB PORTAL VSP – LAPORAN TINDAKAN**

DOKUMEN INI TERHAD UNTUK KEGUNAAN DAN KEPUNYAAN POLIS DIRAJA MALAYSIA. IANYA TIDAK BOLEH DIGUNAKAN, DICETAK SEMULA ATAU DIGUNAKAN TANPA KEBENARAN DARIPADA POLIS DIRAJA MALAYSIA.

## ISI KANDUNGAN

## 1.0 CARIAN LAPORAN TINDAKAN

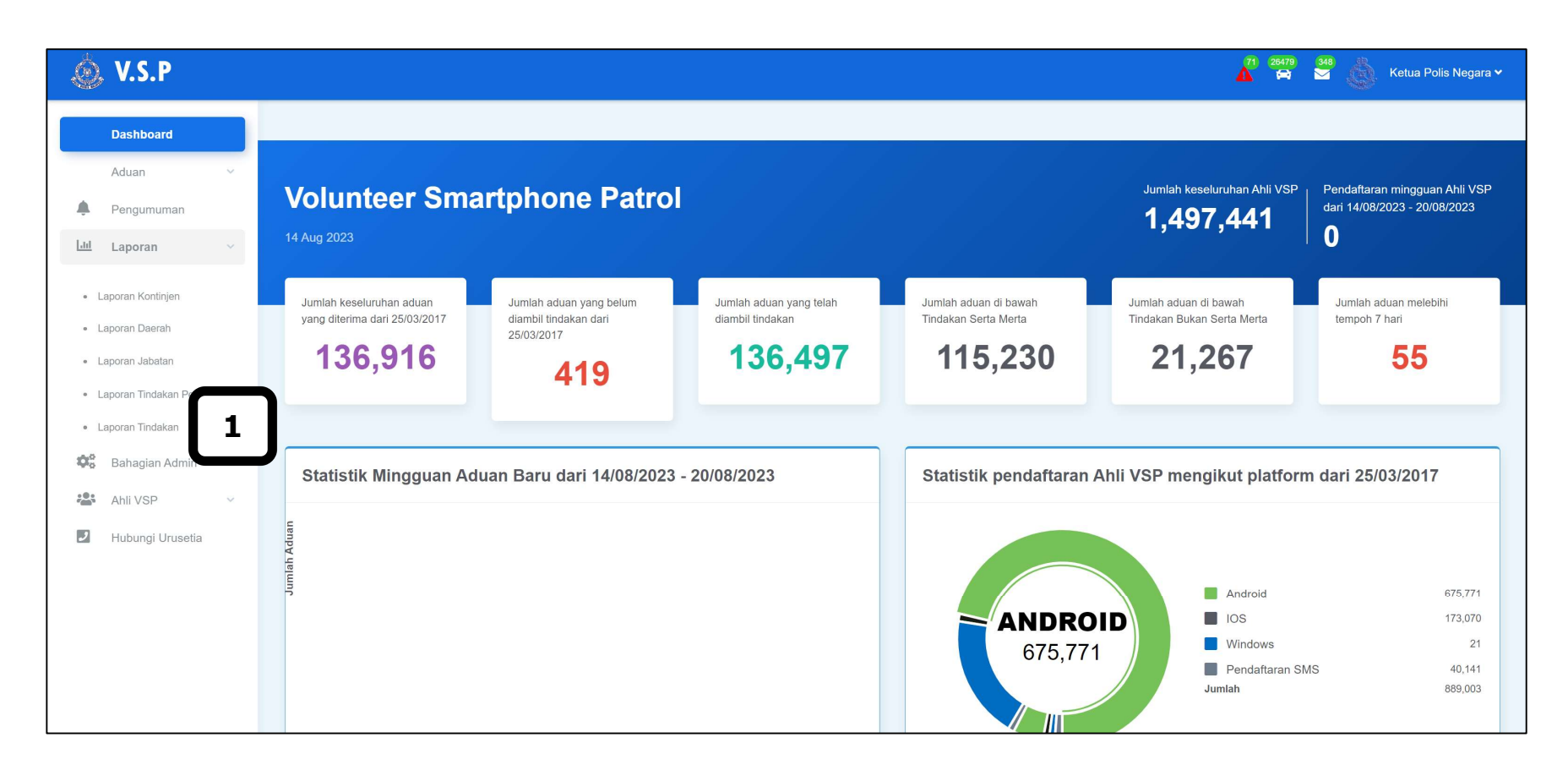

### Sila ikuti langkah-langkah berikut:

**1.** Klik pada menu **Laporan – Laporan Tindakan**.

| Continjen :                       |  |
|-----------------------------------|--|
| Pilih Kontinjen                   |  |
| io Rujukan :                      |  |
| Carian No Rujukan                 |  |
| to SD :                           |  |
| Carian No SD                      |  |
| io Repot :                        |  |
| Carian No Repot                   |  |
| semboyan :                        |  |
| Carian Semboyan                   |  |
| Serta Merta :                     |  |
| DSemua                            |  |
| )Serta Merta                      |  |
| ĴTidak Serta Merta                |  |
| (ategori :                        |  |
| Aduan                             |  |
| ☐Balik Kampung                    |  |
| ]Butang Panik                     |  |
| 3elum Ambil Tindakan : 🗆          |  |
| farikh :                          |  |
| August 14, 2023 - August 14, 2023 |  |
| Carian                            |  |
|                                   |  |

- **2.** Skrin Laporan Mengikut Tindakan akan dipaparkan.
- **3.** Pada **Kriteria Carian**, pilih kritera untuk membuat carian terperinci.
  - i. Pilih data berikut:
    - a) Pilih Kontinjen
    - b) Input pada medan No. Rujukan
    - c) Input pada medan No. SD
    - d) Input pada medan No. Repot
    - e) Input pada medan **Semboyan**
    - f) Pilih Serta-Merta
    - g) Pilih Kategori
    - h) Tanda pada kekotak Belum Ambil Tindakan (berdasarkan pilihan carian yang ingin dibuat)
    - i) Pilih julat **Tarikh** dari kalendar
- **4.** Klik butang **Carian** dan keputusan carian akan dipaparkan berdasarkan input yang dimasukkan.
- **5.** Klik <sup>Word</sup> untuk ekspot laporan mengikut tindakan ke dalam format Ms. Words
- **6.** Klik <sup>Excel</sup> untuk ekspot laporan mengikut tindakan ke dalam format Ms. Excel
- **7.** Klik <sup>PDF</sup> auntuk ekspot laporan mengikut tindakan ke dalam format Ms. PDF
- 8. Klik Print 😑 untuk cetak laporan mengikut tindakan